## 11. 為替予約

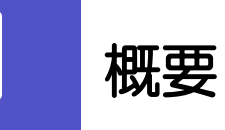

為替予約やリーブオーダーの依頼、締結確認(コンファーム)、および取引状況の照会を行うことができます。

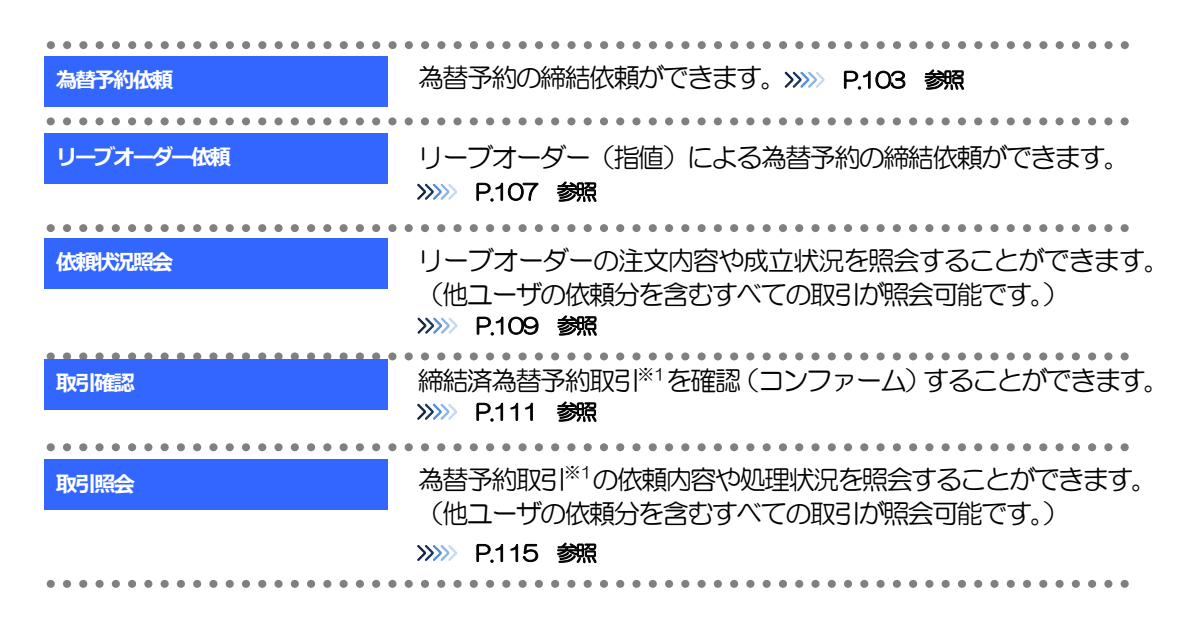

※1:リーブオーダーの成立により締結された為替予約取引を含みます。

## **2** 操作手順

### 2.1 為替予約依頼(画面入力)

- 2.1.1 メニューを表示して、 [為替予約] > [為替予約] > [為 替予約依頼] を選択します。
- 2.1.2 依頼内容を指定し、 [レート照会] を押します。

| 為  | 替予約                                                                                                    | 為替     | 予約依賴   | i      |         |            |           |          |       |       |              | GFV    | /D12103    |           | ]          |           | 1 1          | 依頼        | 情報      | 7     | を入  | 力す          | る   |       |         |  |
|----|----------------------------------------------------------------------------------------------------|--------|--------|--------|---------|------------|-----------|----------|-------|-------|--------------|--------|------------|-----------|------------|-----------|--------------|-----------|---------|-------|-----|-------------|-----|-------|---------|--|
| F  | 入力         依照中         内容確認         詳細位照中         充了           下記レートは参考値です。目安としてご利用ください。<br>また、市場の状況、レート配屈元の都合等により「-」が表示されることがありますが、取引依頼については実施可能な場合があります。           レート情報 |        |        |        |         |            |           |          |       | _     | 通            | 貨ペ     | ア、売買       | ] 取       | 对这         | 額な        | どを           |           | ノてくけ    | ごさい   |     |             |     |       |         |  |
|    |                                                                                                    |        |        |        |         |            |           |          |       |       | *            | いう     | 罰は、<br>を選択 | お客<br>こして | すさま<br>こくだ | から<br>さい。 | 。<br>見た<br>。 | 「売り       | )」また    |       |     |             |     |       |         |  |
| li | USD                                                                                                    | /JPY   | EUR/   | JPY    | GBP     | P/JPY      | AUD       | /JPY     | CAD   | /JPY  | CHF          | /JPY   | NZD        | )/JPY     |            |           |              |           |         |       |     |             |     |       |         |  |
| 11 | ▲売り                                                                                                    | ▼買い    | ▼売り    | ▼買い    | 売り      | 買い         | ▲売り       | ▲買い      | 売り    | 買い    | 売り           | 買い     | 売り         | 買い        |            |           |              |           | ~昭4     | ~     | ボメ  | <u>מר</u> ב | ち切  | ੀਰ    |         |  |
| 11 | 88.88                                                                                                    | 110.08 | 133.85 | 133.95 | 92.97   | 99.07      | 82.95     | 83.05    | 82.95 | 83.05 | 99.32        | 99.42  | 133.85     | 133.95    |            | 4         | < [          | $\nu^{-}$ | י אאצ ו | -     | 112 |             | 214 | .9    |         |  |
| li | нкр                                                                                                    | /JPY   | SGD,   | /JPY   | тнв     | у/јрү      | SEK       | /JPY     | DKK   | /JPY  | NOR          | /JPY   | CNY        | Y9L/Y     |            |           |              |           |         |       |     |             |     |       |         |  |
| H  | ▲売り                                                                                                    | ▲買い    | 売り     | 買い     | 売り      | 買い         | 売り        | 買い       | 売り    | 買い    | 売り           | 買い     | 売り         | 買い        |            | •         | • • •        |           |         | • • • | ••• | • • •       | • • | • • • | • • • • |  |
|    | 98.42                                                                                                    | 99.32  | 133.85 | 133.95 | 92.97   | 99.07      | 82.95     | 83.05    | 82.95 | 83.05 | 99.32        | 99.42  | -          | 1         |            |           |              |           |         |       |     |             |     |       |         |  |
|    | 企業情                                                                                                    | 報      |        |        |         |            |           |          |       |       |              |        |            |           |            |           |              |           |         |       |     |             |     |       |         |  |
| li | 企業名                                                                                                    |        |        | 001001 | 23456 F | FOREIGN EX | XCHANGE C | 0., LTD. |       |       |              |        |            |           |            |           |              |           |         |       |     |             |     |       |         |  |
| [  | 依賴情                                                                                                    | 報      |        |        |         |            |           |          |       |       |              |        |            |           |            |           |              |           |         |       |     |             |     |       |         |  |
|    | 通貨ペア                                                                                                    |        | 23     | USD/:  | JPY ₩   |            |           | 受渡方法     |       | Ø     | <b>I</b> 0 # | 定日渡し   | ()特定期      | 感渡し       |            |           |              |           |         |       |     |             |     |       |         |  |
|    | 売買                                                                                                    |        | 23     | USDØ   | 買いす     | •          |           | 受渡(開     | 始)曰   | eð:   | 2022         | /04/15 | <b>1</b>   |           |            |           |              |           |         |       |     |             |     |       |         |  |
|    | 取引金額                                                                                                    | (外資績)  | 23     | USD    | 100,00  | 0.00       |           | 受渡終了     | B     |       |              |        |            |           |            |           |              |           |         |       |     |             |     |       |         |  |
|    |                                                                                                    |        |        | お客様整   | 理番号     |            | 1234      | 56789    |       |       |              |        |            |           |            |           |              |           |         |       |     |             |     |       |         |  |
|    |                                                                                                    |        |        |        |         |            |           |          |       |       |              |        |            |           |            |           |              |           |         |       |     |             |     |       |         |  |
|    |                                                                                                    | クリア    |        |        |         |            | الب       | 下版会      | >     | 2     |              |        |            |           |            |           |              |           |         |       |     |             |     |       |         |  |
|    |                                                                                                    |        |        |        |         |            |           | 1 10.44  | · /   | 2     |              |        |            |           |            |           |              |           |         |       |     |             |     |       |         |  |
|    |                                                                                                    |        |        |        |         |            |           |          |       |       |              |        |            |           |            |           |              |           |         |       |     |             |     |       |         |  |

#### ¥Е

▶レート情報には、マーケットでの「SPOT レート」(通常2営業日後の受渡レート)が約5秒間隔でリアルタイム表示 されます。

※レート情報は、お客さまに適切なタイミングでレート照会を行っていただくためのマーケットレート(参考レート) であり、実際に締結されるレートとは異なる場合があります。また、相場の急変などによりレートが表示できない場合 には「一(ハイフン)」が表示されます。

▶前回レートよりも円高に推移した場合は青字、円安に推移した場合は赤字で表示されます。(以下表参照)

| 前回まましたという   | 主一角   | レート推移 |    | お客様有利 |    | ————————————————————————————————————— |  |  |  |  |
|-------------|-------|-------|----|-------|----|---------------------------------------|--|--|--|--|
|             | 2010B | 円高    | 円安 | 売り    | 買い | 備ち                                    |  |  |  |  |
| 前回レートく今回レート | 赤     | Ι     | 0  | 0     | -  | 「¥100.00→¥101.00」 などに変動したケース          |  |  |  |  |
| 前回レート=今回レート | 黒     | -     | -  | —     | —  | 前回表示レートから変動がないケース                     |  |  |  |  |
| 前回レートン今回レート | 青     | 0     | —  | -     | 0  | 「¥100.00→¥99.00」 などに変動したケース           |  |  |  |  |

▶中国元に関する通貨名は、画面上「CNY」と表示されますが、レート算出の基準となる相場は「オフショア中国元(CNH)」 となりますので、ご注意ください。

▶受渡方法には、以下の2種類があります。

- 確定日渡し
   :お客さまが指定した受渡日当日に資金の受渡し(為替予約の履行)を行う。
- ・特定期間渡し :お客さまが指定した期間内(受渡開始日~終了日)に資金の受渡し(為替予約の履行)を行う。
- ▶「受渡(開始)日」「受渡終了日」は、弊行がお客さまごとに定めた最長受渡期間を越える日付は指定できません。 また、該当通貨の海外市場の休日、および国内の金融機関非営業日は指定できません。

#### 2.1.3 レート提示までの間、「為替予約依頼中」画面を表示します。

| 為替予 | 約 為替予約依頼 | ф           |                           |       | GFWD12104            |                                 |
|-----|----------|-------------|---------------------------|-------|----------------------|---------------------------------|
| 2.5 | 依頼中      | 内容確認        | > 綿結依頼中 > 3               | ŧ7    |                      |                                 |
|     |          |             |                           |       |                      | 1 取止め ボタンを押す                    |
| 企業  | 关情報      |             |                           |       |                      |                                 |
| 企業  | 名        | 00100123456 | FOREIGN EXCHANGE CO., LTD |       |                      | しート焼会を中止し、「為替予約」為替予約依頼」 したまで、ます |
| 依赖  | 貢情報      |             |                           |       |                      | 国を表示しより。                        |
| 通貨  | ペア       | USD/JPY     |                           | ステータス | 依頼中                  |                                 |
| 売買  |          | USDの買い      |                           | 受付番号  | FWD20220401000064000 |                                 |
| お客  | 様の買い金額   | USD         | 100,000.00                |       |                      |                                 |
| お客  | 様の売り金額   | JPY         |                           | レート類  | <b>餐会中です。</b>        |                                 |
| 受渡  | 方法       | 確定日渡し       |                           | しばらくお | 待ちください。              |                                 |
| 受渡  | (88%) 日  | 2022/04/15  |                           |       |                      |                                 |
| 受渡  | 終了日      |             |                           |       |                      |                                 |
| お客  | 様整理番号    | 123456789   |                           |       |                      |                                 |
|     |          |             | 取止め                       | ) 1   |                      |                                 |

| ×E                                                                                                 |
|----------------------------------------------------------------------------------------------------|
| ▶レート提示されるまで、点滅を繰り返します。 点滅中に ▶ を押下した場合、取引を中止して「為替予約依頼」画面に戻ります。 >>>>>>>>>>>>>>>>>>>>>>>>>>>>>>>>>>>> |
| ▶相場の急変などにより弊行にて既定時間内にレートを提示できなかった場合は、「為替予約依頼結果」画面に遷移しますので、「返却理由」欄をご確認ください。                         |
| >>>>> P.106 参照                                                                                     |

#### 2.1.4 提示されたレートを確認し、 [締結依頼] を押します。

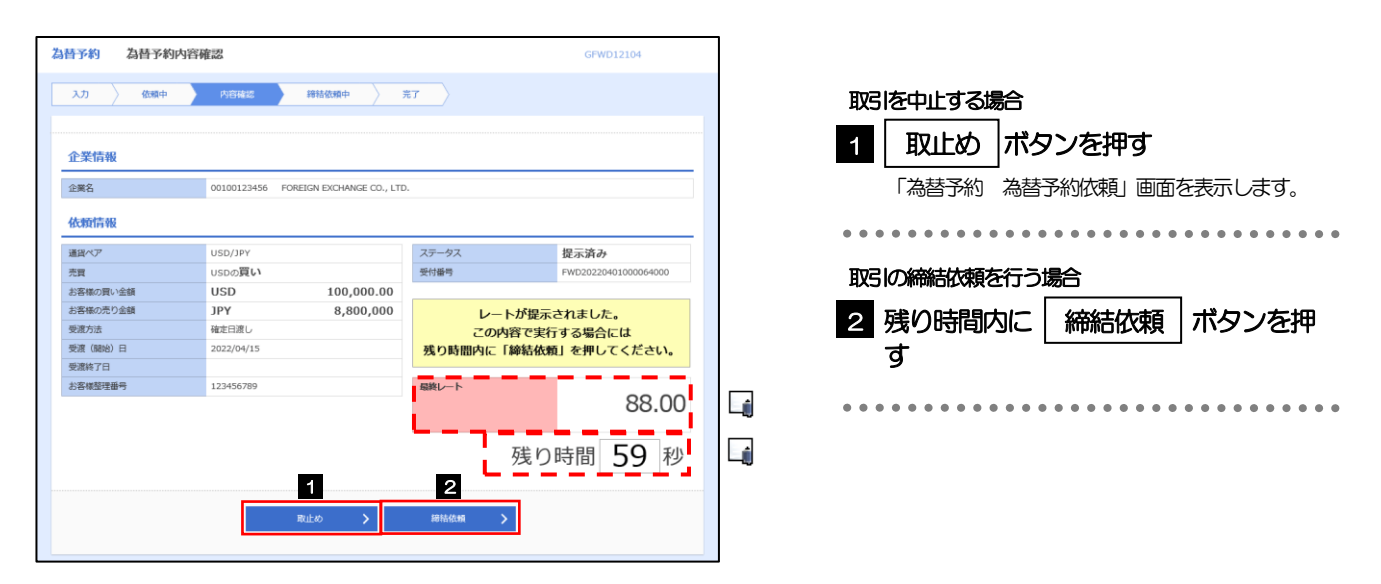

#### ×ε ▶弊行が提示したレートが表示されます。 提示レートは、弊行での売買手数料(マージン)などを含む出来上がりの最終レートです。 ▶締結依頼を行うことができる残り時間をカウントダウン表示します。 ・残り時間内に 1010 - 1010 - 1010にまた、取引を中止して「為替予約依頼」 画面に戻ります。 ・残り時間が0(ゼロ)になると、自動的に取引を中止して「為替予約依頼」 画面に戻ります。 >>>>> P.103 参照 ▶お取ら同能金額の超過などにより締結不可能な場合は、「為替予約依頼結果」画面に遷移しますので、「返却理由」欄をご 確認ください。 >>>>> P.106 参照

#### 2.1.5 締結依頼が成立するまでの間、「為替予約締結依頼中」画 面を表示します。

| 自昔予約 為替予約締結 | 依頼中         |                           |                      | GFWD12104            |  |  |  |
|-------------|-------------|---------------------------|----------------------|----------------------|--|--|--|
| 入力 〉 依頼中 〉  | 内容確認        | 綿結依頼中 芳                   | F7                   |                      |  |  |  |
|             |             |                           |                      |                      |  |  |  |
| 企業情報        |             |                           |                      |                      |  |  |  |
| 企業名         | 00100123456 | FOREIGN EXCHANGE CO., LTD |                      |                      |  |  |  |
| 依赖情報        |             |                           |                      |                      |  |  |  |
| 通貨ペア        | USD/JPY     |                           | ステータス                | 締結依頼中                |  |  |  |
| 売買          | USDの買い      |                           | 受付番号                 | FWD20220401000064000 |  |  |  |
| お客様の買い金額    | USD         | 100,000.00                |                      |                      |  |  |  |
| お客様の売り金額    | JPY         | 8,800,000                 | 締結依頼中です。しばらくお待ちください。 |                      |  |  |  |
| 受渡方法        | 確定日渡し       |                           |                      |                      |  |  |  |
| 受渡(開始)日     | 2022/04/15  |                           |                      |                      |  |  |  |
| 受渡終了日       |             |                           | ERMI L               |                      |  |  |  |
| お客様整理番号     | 123456789   |                           | IBM/一ト               | 88 00                |  |  |  |
|             |             |                           |                      | 00.00                |  |  |  |
|             |             |                           |                      |                      |  |  |  |
|             |             |                           |                      |                      |  |  |  |
|             |             |                           |                      |                      |  |  |  |

×е

▶レート提示後の相場急変などにより締結できなかった場合は、「為替予約依頼結果」画面に遷移しますので、「返却理由」 欄をご確認ください。

>>>> P.106 参照

#### 2.1.6 為替予約が締結されました。(為替予約依頼(画面入力) の完了)

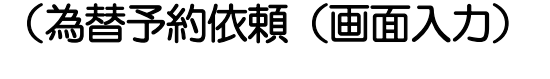

| 入力     化物合、     内容確認     単純化物体     取び       取引の依頼が完むしました。          金工信報            企業信報 <ul> <li>(本留信報)</li> <li>(本留信報)</li> <li>(本留信報)</li> <li>(本留信報)</li> <li>(本留信報)</li> <li>(本留信報)</li> <li>(本留信報)</li> <li>(本留信報)</li> <li>(本留信報)</li> <li>(本留信報)</li> <li>(本留信報)</li> <li>(本目前本)</li> <li>(本目前本)</li> <li>(本日前本)</li> <li>(本日前本)</li></ul>                                                                                                    | <b>褂予約</b> 為替予約 | 依賴結果           |                         |         | GFWD12105            |
|----------------------------------------------------------------------------------------------------|-----------------|----------------|-------------------------|---------|----------------------|
| выложай/ЯЗТ U a U.S.         ФЗКА       0100123456       FOREIGN EXCHANCE CO., LTD.         КАКАКА       US0/197       Д         АД       US0/197       Д         ХЯ       US0/197       Д         ХЯ       US0/197       Д         Х       US0/197       Д         Х       US0/197       Д         Х       US0/197       Д         Х       US0/197       Д         Х       US0/197       Д </th <th>入力  依頼中</th> <th>&gt; 内容確認 &gt;</th> <th>締結依頼中</th> <th>ŧ7</th> <th></th>                                                                                                    | 入力  依頼中         | > 内容確認 >       | 締結依頼中                   | ŧ7      |                      |
| 企業情報     0100123456     FOREIGN EXCHANCE CO., LTD.       位数情報        基本ペア     USD/JPY       大賞     USD/JPY       大賞     USD/JPY       大賞     USD/JPY       大賞     USD/JPY       大賞     USD/JPY       大賞     USD/JPY       大賞     USD/JPY       大賞     USD/JPY       大賞     USD/JPY       大賞     USD/JPY       大賞     USD/JPY       大賞     USD/JPY       支援の次し当     100,000.00       支援(加)日     2022/04/13       支援(加)日     2022/04/15       支援(加)日     2022/04/15       支援(加)日     12345679       シンシンシンシンシンシンシンシンシンシンシンシンシンシンシンシンシンシンシン                                                                                                    | 取引の依頼が完了しました    | t.             |                         |         |                      |
| 金素名     010012346     FOREIGN EXCHANGE CO., LTD.       低価情報     250/3P/     月       万人で     950/3P/     月       万人で     950/3P/     月       万月     USD     100,000.00       万月     2022/04/13     100,000.00       万月     2022/04/13     2022/04/13       万月     2022/04/15     日       万月     2022/04/15     日       万月     2022/04/15     日       万月     123450709     日       1     11/1 ELERONTA     2                                                                                                    | 企業情報            |                |                         |         |                      |
|                                                                                                    | 企業名             | 00100123456 FO | REIGN EXCHANGE CO., LTD |         |                      |
| まなべつ USD/IPY 元 元 USD/IPY 元 元 USD/IPY 元 元 USD/IPY た る市ので いたい た の の 元 れ USD 100,000.00 日 2022/04/11 1000:30 日 2022/04/11 1000:30 日 2022/04/11 1000:30 日 2022/04/11 1000:30 日 2022/04/15 日 2022/04/15 日 202/04/15 日 202/04/15 1001/04 10 1001/04 10 1001/04 10 10 10 10 10 10 10 10 10 10 10 10 10                                                                                                    | 依賴情報            |                |                         |         |                      |
| スポ USD 100,000.00 ままゆの売り会組 USD 100,000.00 ままゆの売り会組 JPY 8,800,000 ままゆの売り会組 JPY 8,800,000 ま気が気温 様に目用し  なないからし  なないからし  なないからし  なないからし  なないからし  ないからし  な | 道貨ペア            | USD/JPY        |                         | ステータス   | 縦結済み                 |
| 28年の次小生産 USD 100,000.00<br>28年の次ク全領 UPY 8,800,000<br>変が法 後空目法 2022/04/115のの30<br>第第第7日 2022/04/15 5<br>第第第7日 123455789<br>123455789 123455789<br>123455789 123455789 21306130 2020<br>(く 26年7月メニューヘ 1 戦けて転用の入力へ ) 2 ● 10年                                                                                                    | 元頁              | USDの良い         |                         | 受付番号    | FWD20220401000064000 |
| 25年80万2 5歳日 3月77 8,800,000<br>受流方: 様式日本<br>受流方: 単式日本<br>受流方: 単式日本<br>受流序: 2022/04/15<br>受流序: 2022/04/15<br>受流序: 2022/04/15<br>受流序: 2022/04/15<br>受流序: 2022/04/15<br>受流序: 2022/04/15<br>受流序: 2022/04/15<br>受流序: 2022/04/15<br>を思想登録時 123456769<br>123456769<br>1234567769<br>123456769<br>1234567769<br>1234567769<br>1234567769<br>1234567769<br>12345776<br>12345776<br>12345776<br>12345776<br>12345776<br>12345777<br>12345777<br>1235777<br>12345777<br>123457777<br>123457777<br>1234577777<br>12345777777<br>12345777777777777777777777777777777777777                                                                                                    | お客様の買い金額        | USD            | 100,000.00              | 總拉日     | 2022/04/01 10:00:30  |
|                                                                                                    | お客様の売り金額        | JPY            | 8,800,000               |         |                      |
|                                                                                                    | 受視方法            | 確定日渡し          |                         | ご依頼の取引が | 締結されました。             |
| スポル / 1<br>お茶展型信値句 123450789                                                                                                    | 交接 (第時)日        | 2022/04/15     |                         |         |                      |
| 23459/1999 123450/199<br>単純ート 888.(<br>( 為留予約メニューヘ 1 組けて新成のスカヘ ) 2 高 印刷<br>( トップ (53) ヘ                                                                                                    | 受损终了日           |                |                         |         |                      |
| ( 2個9約×==-へ) 1 (約1/2000メリト ) 2 (5 日本)<br>(トップ (53) へ)                                                                                                    | お各株証理留与         | 123456789      |                         | 最終レート   |                      |
| ( 油級予約メニューへ) 1      ( 大りブ (5点) へ)     ( トップ (5点) へ)     ( 、 トップ (5点) へ)     ( 、 トップ (5.2 m) へ)     ( 、 トップ (5.2 m) へ)     ( 、 トップ (5.2 m) へ)     ( (5.2 m) へ)     ( (5.2 m) へ)     ( (5.2 m) へ)     ( (5.2 m) へ)     ( (5.2 m) へ)     ( (5.2 m) へ)     ( (5.2 m) へ)     ( (5.2 m) へ)     ( (5.2 m) へ)     ( (5.2 m) へ)     ( (5.2 m) (5.2 m) (5.     |                 |                |                         |         | 88.00                |
| (< 為勝予約メニューへ) 1 単けて新用の入力へ >> 2 ● G線<br>(< トップ (5:3) へ)                                                                                                    |                 |                |                         |         |                      |
| (く為時予約メニューへ)         1         Mはてお用の入力へ )         2         6 日報           (くトップ (休知)へ) <td< td=""><td></td><td></td><td></td><td></td><td></td></td<>                                                                                                    |                 |                |                         |         |                      |
|                                                                                                    | 2188-3640       |                | あけて新聞の入力                |         | = form               |
| ( > २७२ (१९२३) ^ )                                                                                                    | C see rearing   |                | and Camporty.           |         | E Lives              |
|                                                                                                    | くトップ (外為)へ      |                |                         |         |                      |
|                                                                                                    |                 |                |                         |         |                      |

| 取引                                                                                                    | 選択画面に戻る場合                               |
|----------------------------------------------------------------------------------------------------|-----------------------------------------|
| 1                                                                                                    | 為替予約メニューへ ボタンを押す                        |
|                                                                                                    |                                         |
| <ul> <li>&lt;=</li> <li>&lt;=</li> <li></li></ul> |                                         |
| 和叩り                                                                                                    |                                         |
| 2                                                                                                    | 続けて新規の入力へ                               |
| • • •                                                                                                    | • • • • • • • • • • • • • • • • • • • • |

# 2.1.7 締結できなかった場合は、依頼結果画面に返却理由を表示します。

| <b>替予約</b> 為替予約                                       | 9依賴結果                                                 |                              |                 | GFWD12105            |
|-------------------------------------------------------|-------------------------------------------------------|------------------------------|-----------------|----------------------|
| 入力 🤇 依頼中                                              | > 内容確認 >                                              | 總結依賴中 芳                      | <del>7</del> 7  |                      |
| ▲ 現在、レート照会を<br>しばらく経ってから<br>総統してご利用でき<br>取引の依頼が完了しました | ご利用できない事象が発生し<br>再度レート照会を実施くださ<br>ない場合は、恐れ入りますが<br>た。 | ています。<br>い。<br>本サービスのお問合せ窓口/ | へご願会ください。[COM20 | 001Se]               |
| 企業情報                                                  |                                                       |                              |                 |                      |
| 企業名                                                   | 00100123456 FO                                        | REIGN EXCHANGE CO., LTD      |                 |                      |
| 依賴情報                                                  | LIED (JDV                                             |                              | 7= 47           | 海北滨 3.               |
| 通貨ペン                                                  | USD/JPY                                               |                              | 人ナーツス           | EWD20220401000054000 |
| 大良                                                    | USD                                                   | 100 000 00                   | 調結日             | FWD2022040100004000  |
| お客様の売り金額                                              | JPY                                                   | 8.800.000                    |                 |                      |
| 受渡方法                                                  | 確定日渡し                                                 | -,,                          | ご休頼の取引す         | を締結できませんでした。         |
| 受渡(開始)日                                               | 2022/04/15                                            |                              | 反却理由相           | ■をご確認ください。           |
| 受渡終了日                                                 |                                                       |                              | ALIG - 1141     |                      |
| お客様整理番号                                               | 123456789                                             |                              | miles . L       |                      |
| 返却理由                                                  |                                                       |                              |                 |                      |
| コメント                                                  | お取引が成立しません                                            | でした。                         |                 |                      |
| (く 為替予約メニューへ) (く トップ (外為) へ)                          | 1                                                     | 続けて新規の入力                     | ▷ > 2           | ë en                 |

| 取3    | 選択画面に戻る場合                |
|-------|--------------------------|
| 1     | 為替予約メニューへ ボタンを押す         |
| ・・・   | 。。。。。。。。。。。。。。。。。。。。。。。。 |
| 続け    | て依頼を行う場合                 |
| 2     | 続けて新規の入力へボタンを押す          |
| • • • |                          |

#### 2.2 リーブオーダー依頼(画面入力)

## 2.2.1 メニューを表示して、 [為替予約] > [リーブオーダー]> [リーブオーダー依頼] を選択します。

2.2.2 依頼内容を指定し、 [内容確認] を押します。

|                                                                                                    | <u>y</u> _             | ブオーら          | 7—依賴                                                                                                    |                                         |                           |                          |                                                             |                            |            |                                           | GF                                           | 1001103                               |                                                                    |
|----------------------------------------------------------------------------------------------------|------------------------|---------------|----------------------------------------------------------------------------------------------------|-----------------------------------------|---------------------------|--------------------------|-------------------------------------------------------------|----------------------------|------------|-------------------------------------------|----------------------------------------------|---------------------------------------|--------------------------------------------------------------------|
| አታ                                                                                                    | 内                      | 容確認           | 〉 売                                                                                                    | 7                                       |                           |                          |                                                             |                            |            |                                           |                                              |                                       |                                                                    |
| 下記レー                                                                                                    | トは参考値                  | です. 日安        | としてご利                                                                                                    | 囲ください                                   |                           |                          |                                                             |                            |            |                                           |                                              |                                       |                                                                    |
| また、市                                                                                                    | 場の状況、                  | レート配信         | 元の都合等                                                                                                    | により「-                                   | -」が表示さ                    | きれることが                   | がありますカ                                                      | が、取引依                      | 順について      | は実施可能                                     | な場合があ                                        | 5ります。                                 |                                                                    |
| レート                                                                                                    | 情報                     |               |                                                                                                    |                                         |                           |                          |                                                             |                            |            |                                           |                                              |                                       |                                                                    |
| USE                                                                                                    | )/ЈРҮ                  | EUR           | /JPY                                                                                                    | GBP                                     | /JPY                      | AUD                      | JPY                                                         | CAD                        | /JPY       | CHF                                       | /JPY                                         | NZD                                   | /JPY                                                               |
| ▲売り                                                                                                    | ▲買い                    | ▼売り           | ▼買い                                                                                                    | 売り                                      | 買い                        | ▲売り                      | ▲買い                                                         | 売り                         | 買い         | 売り                                        | 買い                                           | 売り                                    | 買い                                                                 |
| 88.66                                                                                                    | 110.75                 | 133.85        | 133.95                                                                                                    | 92.97                                   | 99.07                     | 82.95                    | 83.05                                                       | 82.95                      | 83.05      | 99.32                                     | 99.42                                        | 133.85                                | 133.9                                                              |
| нкс                                                                                                    | )/JPY                  | SGD           | /JPY                                                                                                    | тнв                                     | I/JPY                     | SEK                      | /JPY                                                        | DKK                        | /JPY       | NOK                                       | /JPY                                         | CNY                                   | /JPY                                                               |
|                                                                                                    |                        |               |                                                                                                    |                                         |                           | 187.60                   | 1001                                                        | 赤り                         | 98L.)      | 売り                                        | 1007                                         | 赤り                                    | 991.3                                                              |
| ▲売り                                                                                                    | ▲買い                    | 売り            | 買い                                                                                                    | 売り                                      | 買い                        | 売り                       | THEY .                                                      | 76.7                       | ber.       | 76.5                                      | JHEV 1                                       | 76.5                                  | JACO .                                                             |
| ▲売り<br>98.42                                                                                                    | ▲買い<br>99.32           | 売り<br>133.85  | 買い<br>133.95                                                                                                    | 売り<br>92.07                             | 買い<br>99.97               | π9<br>82.05              | 83.95                                                       | 82.05                      | 83.95      | 99.32                                     | 99.42                                        | -                                     | -                                                                  |
| ▲売り<br>98.42<br>企業情<br>企業名                                                                                                    | ▲買い<br>99.32<br>報      | 売り<br>133.85  | 買い<br>133.95<br>001001                                                                                                    | 売り<br>92.07<br>23456 F                  | 買い<br>99.97<br>FOREIGN ED | 82.05                    | 83.95                                                       | 82.05                      | 83.95      | 99.32                                     | 99.42                                        | -                                     | -                                                                  |
| ▲売り<br>98.42<br>企業情<br>企業名                                                                                                    | ▲買い<br>99.32<br>報      | 売り<br>133.85  | 買い<br>133.95<br>001001                                                                                                    | 売り<br>92.07<br>23456 F                  | 買い<br>99.97               | ж9<br>82.05<br>Коналде с | 83.95                                                       | 82.05                      | 83.95      | 99.32                                     | 99.42                                        | -                                     | -                                                                  |
| ▲売り<br>98.42<br>企業情<br>企業名<br>依頼情<br>通貨ペア                                                                                                    | ▲買い<br>99.32<br>報      | 売り<br>133.85  | 買い<br>133.95<br>001001<br>利 USD/2                                                                                                    | ₩92.07<br>92.07<br>23456 F              | 買い<br>99.97<br>FOREIGN E  | ж9<br>82.05<br>(CHANGE C | 83.95<br>10., LTD.<br>受渡方法                                  | 82.05                      | 83.95      | 99.32                                     | g0.42<br>99.42<br>定日渡し                       | ·<br>-                                | -<br>-<br>-<br>-                                                   |
| <ul> <li>▲売り</li> <li>98.42</li> <li>企業情</li> <li>企業名</li> <li>依賴情</li> <li>通道ペア</li> <li>売買</li> </ul>                                                           | ▲貢い<br>99.32<br>報      | 売り<br>1333.85 | ■<br>〒い<br>133.95<br>001001<br>減 USD/2<br>減 USD/2                                                                                                    | 売り<br>92.07<br>23456 F<br>IPY マ<br>買い マ | 99.97                     | RU<br>82.05              | 33.95<br>83.95<br>0., LTD.<br>受渡方法<br>受渡(開                  | a2.05<br>mà) 日             | 83.95<br>Ø | 9.32<br>9.32                              | 99.42<br>8日渡し<br>704/15                      | ·<br>-                                | -<br>-<br>-<br>-<br>                                               |
| <ul> <li>▲売り</li> <li>金素42</li> <li>企業信</li> <li>企業信</li> <li>企業名</li> <li>依預信</li> <li>通道ペア</li> <li>売買</li> <li>取引金額</li> </ul>                                 | ▲買い<br>99.32<br>報<br>報 | 売り<br>1333.85 | Rv1           133.95           001001           ii         USD/           ii         USD/           ii         USD/           ii         USD/                                 | 売り<br>92.07<br>23456 F<br>買い▼           | 買い<br>99.97               | 205<br>xchange c         | 33.95<br>83.95<br>0., LTD.<br>受渡方法<br>受渡 (開<br>受渡終了         | a2.05<br>部)日               | 83.95<br>Ø | 9.32<br>9.32<br>2022,<br>2022,            | 定日達し<br>/04/15<br>/05/15                     | -<br>-<br>特定期                         | 」<br>-<br>-<br>-<br>-<br>-<br>-<br>-<br>-<br>-<br>-<br>-<br>-<br>- |
| <ul> <li>▲売り</li> <li>金.42</li> <li>企業情</li> <li>企業名</li> <li>依頼情</li> <li>通貨ペア</li> <li>売買</li> <li>取引金額</li> <li>一一一一一一一一一一一一一一一一一一一一一一一一一一一一一一一一一一一一</li></ul> | ▲買い<br>99.32<br>報<br>報 | 売り<br>133.85  | T         133.95           001001         0           0         USD/1           0         USD/2           0         USD/2           0         USD/2           0         USD/2 | 売り<br>92.07<br>23456 F<br>耳い マ<br>1     | 99.97                     | 82.05<br>(CHANGE C       | 33.95<br>83.95<br>0., LTD.<br>受渡方法<br>受渡 (開<br>受渡終了<br>預かり開 | a2.05<br>82.05<br>始)日<br>日 | 83.95<br>Ø | 99.32<br>99.32<br>2022,<br>2022,<br>2022, | 99.42<br>99.42<br>(04/15<br>/05/15<br>/05/15 | ····································· | -<br>-<br>-<br>-<br>-<br>-<br>-<br>-<br>-<br>-<br>-<br>-<br>-<br>- |

| 1 依頼情報 を入力する 🗐                                                                                  |
|-------------------------------------------------------------------------------------------------|
| 通貨ペア、売買、取引金額などを入力してください。<br>※「売買」は、お客さまから見た「売り」または「買<br>い」を選択してください。<br>※「指値」は、お客さまが締結を希望する出来上が |
| りてのレートを入力してくたるい。                                                                                |
|                                                                                                 |
| 2 内容確認 ボタンを押す                                                                                   |
| 2 内容確認 ボタンを押す                                                                                   |

#### 🖌 🗡

- ▶レート情報には、マーケットでの「SPOT レート」(通常2営業日後の受渡レート)が約5秒間隔でリアルタイム表示されます。 ※レート情報はマーケットレート(参考レート)であり、リーブオーダーが成立した場合、実際にはお客さまが指定した「指値」にて為替予約が 締結されます。また、相場の急変などによりレートが表示できない場合には「--(ハイフン)」が表示されます。
- ▶前回レートよりも円高に推移した場合は青字、円安に推移した場合は赤字で表示されます。(以下表参照)

| お同志テレートド林   | 主一日 | レート推移 |   | お客様有利 |    | ————————————————————————————————————— |
|-------------|-----|-------|---|-------|----|---------------------------------------|
|             |     | 円高    | 胺 | 売り    | 買い |                                       |
| 前回レートく今回レート | 赤   | _     | 0 | 0     | -  | 「¥100.00→¥101.00」 などに変動したケース          |
| 前回レート=今回レート | 黒   | -     | — | -     | -  | 前回表示レートから変動がないケース                     |
| 前回レート>今回レート | 青   | 0     | _ | —     | 0  | 「¥100.00→¥99.00」などに変動したケース            |

- ▶お客さまが指定した「指値」がマーケットレートより不利なレート(「売り」の場合「指値<マーケットレート」、「買い」の場合 「指値>マーケットレート」)だった場合には、注意メッセージが表示されますので、あらためてレートをご確認ください。 (そのまま操作を続行することも可能です。)
- ▶中国元に関する通貨名は、画面上「CNY」と表示されますが、レート算出の基準となる相場は「オフショア中国元(CNH)」となりますので、ご注意ください。
- ▶受渡方法には、以下の2種類があります。
  - ・確定日渡し
     :お客さまが指定した受渡日当日に資金の受渡し(為替予約の履行)を行う。
  - ・特定期間渡し :お客さまが指定した期間内(受渡開始日~終了日)に資金の受渡し(為替予約の履行)を行う。
- ▶「受渡(開始)日」「受渡終了日」は、弊行がお客さまごとに定めた最長受渡期間を越える日付は指定できません。 また、該当通貨の海外市場の休日、および国内の金融機関非営業日は指定できません。
- ▶「預かり期限」は、弊行がお客さまごとに定めた最長預かり期限を超える日付は指定できません。また、国内の金融機関非営業日は指定できません。

### 2.2.3 依頼内容を確認し、 [実行] を押します。

|                                                                                                    | 潜予約 リーブオ                        | ーダー内容確認        |                         |         | GFL001104        |
|----------------------------------------------------------------------------------------------------|---------------------------------|----------------|-------------------------|---------|------------------|
| 全業情報  全業6  0100123456 FOREIGN EXCHANGE CO., LTD.   依留情報  基課ペプ USD/JPY  友麗 USD/ JPY  大賞 USD/ JUO, 000,000,00  と客報の売り会類  JPY 11,000,000  時濃 11000                                                                                                    | 入力 内容確認                         | <u>27</u>      |                         |         |                  |
| 全業情報  全業情報  全業者  の1001233/6 POREIGN EXCHANGE C0., LTJ.  在新情報  写のの現し  気和 の105のの現し  と若称の売り金額  JPY 11,000,000  耐着  PDY 11,000,001  大部の売し  なないため  して、 たので見  なないため  たが、 たので見  なないため  たのでの  たのでの たのでの  たのでの たのでの たのでの たのでの たのでの  たのでの  たのでの  たのでの  たのでの  たのでの たのでの たのでの  たのでの  たのでの たのでの  たのでの  たのでの たのでの たのでの たのでの たのでの たのでの たのでの たのでの たのでの たのでの たのでの たのでの たので |                                 |                |                         |         |                  |
| 企業情報         2010123456         FOREIGN EXCHANGE CO., LTD.           成前情報         第回日日日日日日日日日日日日日日日日日日日日日日日日日日日日日日日日日日日日                                                                                                    |                                 |                |                         |         |                  |
| 企業名         00100123456         FOREIGN EXCHANGE CO., LTD.           估約情報             進品ペプ         USD/JPY            売買         USDの買い            参考修の洗い金舗         USD         100,000,000,000           診害修の洗い金舗         JPY         11,000,000           耐機         110:00         2023/05/05                                                                                                    | 企業情報                            |                |                         |         | •                |
|                                                                                                    | 企業名                             | 00100123456 FC | REIGN EXCHANGE CO., LTD |         |                  |
|                                                                                                    |                                 |                |                         |         |                  |
| 違與ペグ         USD/JPY         受数方法         能規能力           充実         05の夏い         夕波 (湖地)日         2027/05/01           お客心洗い金額         USD<100,000.00         分類項目         2022/05/01           お客心洗い金額         JPY         11,000,000         別が別原         2022/05/01           耐燥         111,000,000         11,000,000         12,005,000         12,005,000,000                                                                                                    | 依賴情報                            |                |                         |         | •                |
| 売買         ジェジッ 買く         ジェジッ 買く         ジェジッ ジェジッ         ジェジッシッ           本等にの流りな鍵         USD         100,000.00         ジェジッジ         ジェジッジ         ジェジッジ         ジェジッジ           本等にの流りな鍵         JPY         11,000.00         エンジッジ         シェジッジ         ジェジッジ         ジェジッジ           開催         11,000.00         11,000.00         エンジッジ         シェジッジ         ジェジッジ         ジェジッジ                                                                                                    | 通貨ペア                            | USD/JPY        |                         | 受渡方法    | 特定期間渡し           |
| お客様の買い金舗 USD 100,000.00<br>お客様の定り金舗 JPY 11,000,000<br>用像 110:00                                                                                                    | 売買                              | USDの 買い        |                         | 受渡(開始)日 | 2022/05/01       |
| お客物の売り金額 JPY 11,000,000<br>用値 110.00 第2345789 22345789 22345789 12345789                                                                                                    | お客様の買い金額                        | USD            | 100,000.00              | 受渡終了日   | 2022/05/15       |
| R価値 110.00 123456789                                                                                                    | お客様の売り金額                        | 102            | 11 000 000              | 預かり期限   | 2022/04/30 09:00 |
| 暗傾 110.00                                                                                                    | CONSTRUCTION DE LA CONSTRUCTION | 511            | 11,000,000              | お客様整理番号 | 123456789        |
|                                                                                                    | 1810                            |                | 110.00                  |         |                  |
|                                                                                                    | ( ==                            |                | 12745                   |         |                  |
|                                                                                                    | ( NO                            |                | 奥行                      | 1       |                  |

| 1 | 実 | 行   | ] <b>/</b> | <b>、</b> タ | ンを | Ŧ押 | す  |     |     |     |   |   |   |     |
|---|---|-----|------------|------------|----|----|----|-----|-----|-----|---|---|---|-----|
|   |   | ••• | • •        | • • •      |    |    | •• | • • | • • | • • | • | • | • | • • |

#### 2.2.4 リーブオーダー依頼(画面入力)の完了です。

| 替予約 リーブオーダー                                                                                                    | 一依賴結果             |                      |       | GFL001105            |
|----------------------------------------------------------------------------------------------------|-------------------|----------------------|-------|----------------------|
| 入力 〉 内容確認                                                                                                    | 売了                |                      |       |                      |
|                                                                                                    |                   |                      |       |                      |
| 取引の依賴が完了しました。                                                                                                    |                   |                      |       |                      |
| 企業情報                                                                                                    |                   |                      |       | c                    |
| 企業名                                                                                                    | 00100123456 FOREI | GN EXCHANGE CO., LTD |       |                      |
| 依賴情報                                                                                                    |                   |                      |       | c                    |
| 通貨ペア                                                                                                    | USD/JPY           |                      | ステータス | 依頼中                  |
| 売買                                                                                                    | USDの 買い           |                      | 申込日   | 2022/04/01           |
| お客様の買い金額                                                                                                    | USD               | 100,000.00           | 受付番号  | FL020220401000068000 |
| お客様の売り金額                                                                                                    | JPY               | 11,000,000           |       |                      |
| 形值                                                                                                    |                   | 110.00               |       |                      |
| 受度方法                                                                                                    | 特定期間渡し            |                      |       |                      |
| 受渡(開始)日                                                                                                    | 2022/05/01        |                      |       |                      |
| 受渡終了日                                                                                                    | 2022/05/15        |                      |       |                      |
| 預かり期限                                                                                                    | 2022/04/30 09:00  |                      |       |                      |
| お客様整理番号                                                                                                    | 123456789         |                      |       |                      |
| 本語予約メニューへ     ・     ・     ・     ・     ・     ・     ・     ・     ・     ・     ・     ・     ・     ・     ・     ・     ・     ・     ・     ・     ・     ・     ・     ・     ・     ・     ・     ・     ・     ・     ・     ・     ・     ・     ・     ・     ・     ・     ・     ・     ・     ・     ・     ・     ・     ・     ・     ・     ・     ・     ・     ・     ・     ・     ・     ・     ・     ・     ・     ・     ・     ・     ・     ・     ・     ・     ・     ・     ・     ・     ・     ・     ・     ・     ・     ・     ・     ・     ・     ・     ・     ・     ・     ・     ・     ・     ・     ・     ・     ・     ・     ・     ・     ・     ・     ・     ・     ・     ・     ・     ・     ・     ・     ・     ・     ・     ・     ・     ・     ・     ・     ・     ・     ・     ・     ・     ・     ・     ・     ・     ・     ・     ・     ・     ・     ・     ・     ・     ・     ・     ・     ・     ・     ・     ・     ・     ・     ・     ・     ・     ・     ・     ・     ・     ・     ・     ・     ・     ・     ・     ・      ・     ・      ・     ・      ・      ・      ・      ・      ・      ・      ・      ・      ・      ・      ・      ・      ・      ・      ・      ・      ・      ・      ・      ・      ・      ・      ・      ・      ・      ・      ・      ・      ・      ・      ・      ・      ・      ・      ・      ・      ・      ・      ・      ・      ・      ・      ・      ・      ・      ・      ・      ・      ・      ・      ・      ・      ・      ・      ・      ・      ・      ・      ・      ・      ・      ・      ・      ・      ・      ・      ・      ・      ・      ・      ・      ・      ・      ・      ・      ・      ・      ・      ・      ・      ・      ・      ・      ・      ・      ・      ・      ・      ・      ・      ・      ・      ・      ・      ・      ・      ・      ・      ・      ・      ・      ・      ・      ・      ・      ・      ・      ・      ・      ・      ・      ・      ・      ・     ・     ・     ・     ・     ・     ・     ・     ・     ・     ・     ・     ・     ・     ・     ・     ・     ・     ・     ・     ・     ・     ・     ・     ・     ・     ・     ・     ・     ・     ・     ・     ・     ・     ・     ・     ・     ・     ・     ・     ・     ・     ・     ・     ・     ・     ・     ・     ・     ・ | 1                 | 続けて新規の入力             | ^ > 2 | ē filē               |

| 取引    | 選択画面に戻る場合                               |
|-------|-----------------------------------------|
| 1     | 為替予約メニューへ ボタンを押す                        |
|       | • • • • • • • • • • • • • • • • • • • • |
| 続け    | て依頼を行う場合                                |
| 2     | 続けて新規の入力へ(ボタンを押す                        |
| • • • | • • • • • • • • • • • • • • • • • • • • |

### 2.3 依頼状況照会

## 2.3.1 メニューを表示して、 [為替予約] > [リーブオーダー]> [依頼状況照会] を選択します。

#### 2.3.2 検索条件を入力して、 [絞り込み] を押します。

| 為替予約                                                        | リーブオーダー                                                                                                    | 衣賴状況一覧                                                                                                    | GFL005101 | は は ない いん しん かん いっかい ボタ                 |
|-------------------------------------------------------------|----------------------------------------------------------------------------------------------------|----------------------------------------------------------------------------------------------------|-----------|-----------------------------------------|
| 照会結果<br>詳細内容                                                | は以下の通りです。<br>を確認する場合には、対象                                                                                                    | の取引を選択してください。                                                                                                    |           | ● 検索来注をパリンで「服り込み」パリンを押す []              |
| Q 核弱                                                        | 1722                                                                                                    |                                                                                                    | Θ         | • • • • • • • • • • • • • • • • • • • • |
| 受付番号<br>申込日<br>毎枯日<br>受渡方記<br>受渡(1)<br>通貨ペブ<br>通貨ペブ<br>預かり県 | *           &           &           #MMD) 日           77日           #MMD           #MMD | ○       ○       ○         ●       ●       ○       ○         ●       ●       ○       ○         ●       ○       ○       ○         ●       ○       ○       ○         ●       ○       ○       ○         ●       ○       ○       ○         ●       ○       ○       ○         ●       ●       ●       ●         ●       ●       ●       ●         ●       ●       ●       ●         ●       ●       ●       ● |           |                                         |
| **                                                          | E <b>)</b>                                                                                                    |                                                                                                    |           |                                         |

▶リーブオーダーの成立状況などについては、都度メールでお知らせします。

- ・ 弊行で受け付けた(お預かりした)時点
- •弊行でお取扱不可となりお客さまに返却した時点
- リーブオーダーが成立し、為替予約が締結された時点
- リーブオーダーが不成立のまま預かり期限切れとなった時点

▶照会可能期間は以下のとおりです。

|                            | 受渡方法   | 照会可能期間      |  |  |  |
|----------------------------|--------|-------------|--|--|--|
|                            | 確定日渡し  | 受渡日が1年前まで   |  |  |  |
|                            | 特定期間渡し | 受渡終了日が1年前まで |  |  |  |
| ▶最大 1,000 件までの取らが一覧表示されます。 |        |             |  |  |  |

▶照会権限を保有するユーザは、他ユーザが依頼した取引を含むすべての取引を照会できます。

#### 2.3.3 検索結果の一覧より照会する対象を選択します。

|                            |                              | - <u>p</u>          |                     |                      |              | C          | GFLO05101 |              |  |  |           |
|----------------------------|------------------------------|---------------------|---------------------|----------------------|--------------|------------|-----------|--------------|--|--|-----------|
| ≧会結果は以下の通りで<br>¥細内容を確認する場合 | !す。<br>≧には、対象の取引を遂           | 訳してください。            |                     |                      |              |            |           |              |  |  |           |
| Q, 検索                      |                              |                     |                     |                      |              |            |           | ÷            |  |  |           |
| <b>图会結果</b>                |                              |                     |                     |                      |              |            |           |              |  |  |           |
|                            |                              | 1                   | 並び順: 受付             | <b>壬</b> न ▼         | · 陰順 ▼ 3     | 5示件数: 5    | 50件 🔻     | 再表示          |  |  |           |
| ( 10ページ前 <                 | 前ページ                         | 金5件<br>1 2 3 4      | * (1~5件を表示<br>5 6 ) | 中)<br>7 8 9          | 10           | 次ページ       | > 10/     | ページ次 >       |  |  |           |
| s <b>1</b> )               | 申込日                          | 預かり期限               | 受遗方法                | 受渡(開始)日              | お客様の買い       | 小金額        | 指值        | ステータス        |  |  |           |
|                            | #878日<br>2022/03/30 12:00:00 |                     |                     | 受/表終了日<br>2022/04/15 | お各様の元<br>USD | 9 35 BR    |           |              |  |  |           |
| 1020220401000068000        | 2022/04/01 10:00:30          | 2022/04/30 15:00:00 | 特定期間渡し              | 2022/05/15           | JPY          | 11,000,000 | 110.00    | 線結済み         |  |  |           |
|                            | 2022/03/30 10:00:00          |                     | The later line      | 2022/05/01           | USD          | 100,000.00 |           |              |  |  | 100.419.7 |
| 1020220331000067000        | 2022/04/01 10:00:00          | 2022/04/30 15:00:00 | 雑定日度し               |                      | JPY :        | 11,000,000 | 110.00    | #\$16)(1)(7) |  |  |           |
| 1.020220331000066000       | 2022/03/30 10:00:00          | 2022/04/30 15:00:00 | 確定日渡し               | 2022/05/01           | USD          | 100,000.00 | 110.00    | 网站各办         |  |  |           |
|                            | 2022/04/01 10:00:00          |                     |                     |                      | JPY :        | 11,000,000 |           |              |  |  |           |
| / 10ページ前 /                 | 前ページ                         | 1 2 3 4             | 5 6                 | 789                  | 10           | 次ページ       | > 10/     | ページ次 >       |  |  |           |

r ×€

#### ▶一覧に表示するステータスは以下のとおりです。

| ステータス       | 取らの状態                                         |
|-------------|-----------------------------------------------|
| 依頼中         | お客さまがリーブオーダーの依頼を行った状態                         |
| 受付済み        | お客さまからのリーブオーダー依頼を、弊行が受け付けた(お預かりした)状態          |
| 締結済み        | お客さまからお預かりしたリーブオーダーが成立し、ご注文指値にて為替予約が締結された状態   |
| 期限切れ        | お客さまからお預かりしたリーブオーダーが不成立のまま預り期限切れとなった状態        |
| 返却済み        | お取扱不可となり、弊行からお客さまに取引の返却(差戻し)を行った状態            |
| ▶ 「締結済み」 のリ | ーブオーダー取らは、取ら照会(>>>>> P.115 参照)からも照会することができます。 |
| また、取引確認     | (>>>>> P.111 参照) から確認 (コンファーム) を行うことができます。    |

#### 2.3.4 ご依頼内容が画面表示されます。

| 皆予約 リーブオ                  | ーダー依頼状況詳細        |                          |       | GFL005102            |
|---------------------------|------------------|--------------------------|-------|----------------------|
| 照会結果                      |                  |                          |       |                      |
|                           |                  |                          |       |                      |
| 選択したリーブオーダーの              | D取引は以下の通りです。     |                          |       |                      |
| 企業情報                      |                  |                          |       | 0                    |
| 店名                        | 001 HEAD OFFI    | ICE ホンテンエイギョウブ           |       |                      |
| 企業名                       | 00100123456 F    | OREIGN EXCHANGE CO., LTD |       |                      |
| 依賴情報                      |                  |                          |       | •                    |
| 通貨ペア                      | USD/JPY          |                          | ステータス | 総結済み                 |
| 売買                        | USDの 買い          |                          | 申込日   | 2022/03/30 12:00:00  |
| お客様の買い金額                  | USD              | 100,000.00               | 缔结日   | 2022/04/01 10:00:00  |
| お客様の売り金額                  | JPY              | 11,000,000               | 受付番号  | FL020220401000068000 |
| 搭值                        |                  | 110.00                   |       |                      |
| 受渡方法                      | 特定期間渡し           |                          |       |                      |
| 受渡(開始)日                   | 2022/05/01       |                          |       |                      |
| 受渡終了日                     | 2022/05/15       |                          |       |                      |
| 預かり期限                     | 2022/04/30 09:00 | 0:00                     |       |                      |
| お客様整理番号                   | 123456789        |                          |       |                      |
| 金融機関からの連維<br>連絡事項<br>操作情報 | 客事項              |                          |       | •                    |
| 依賴者                       | 外為太郎 2022/       | 04/01 10:00:00           |       |                      |
| 返却                        | 2022/04/01 10:00 | 0:00                     |       |                      |
| 取引締結                      | 2022/04/01 10:00 | 0:00                     |       |                      |
| < R3                      |                  |                          |       | <b>ē</b> 84          |

### 2.4 取引確認

#### 2.4.1 メニューを表示して、 [為替予約] > [為替予約] > [取 引確認(コンファーム)] を選択します。

#### 2.4.2 取引確認一覧が表示されます。 🖓

| 取引 | 確認を行う取引を選択して<br>  <br>  会結果 | こください。          |                        |                        |           |            |         |           |        |  |
|----|-----------------------------|-----------------|------------------------|------------------------|-----------|------------|---------|-----------|--------|--|
|    |                             |                 | 全5                     | 件(1~5件を計               | 夏示中)      |            |         |           |        |  |
| <  | 10ページ前 く 前ペ                 | -9 1            | 2 3 4                  | 56                     | 7 8       | 9 10       | 次ページ >  | 10/       | ページ次 🕽 |  |
| 選択 | <b>e</b> 1                  | 不約番号            | 由込日                    | 線結日                    | 受渡方法      | 受渡(開始)日    | お客様の買い  | ÈÈÈ       | ステータス  |  |
| Ö. | 1                           |                 |                        |                        | 20000 710 | 受渡終了日      | お客様の売りま | 主相        | ~~~~   |  |
|    | FWD20220401000064000        | 001-CNT-0000001 | 2022/04/01             | 2022/04/01             | 確定日渡し     | 2022/04/15 | USD 1   | 00,000.00 | 如理寄み   |  |
|    |                             |                 | 10:00:00               | 10:00:30               |           |            | JPY     | 8,800,000 |        |  |
|    | EWD20220331000067000        | 001-CNT-0000005 | 2022/04/01             | 2022/04/01             | 確定日渡し     | 2022/04/15 | USD 1   | 00,000.00 | 処理済み   |  |
| _  |                             |                 | 10:00:00               | 10:00:30               |           |            | JPY     | 8,800,000 |        |  |
|    | EWD20220331000066000        | 001-CNT-0000004 | 2022/04/01             | 2022/04/01             | 確定日渡し     | 2022/04/15 | USD 1   | 00,000.00 | 如理済み   |  |
| _  |                             |                 | 10.00.00               | 10:00:00               |           |            | JPY     | 8,800,000 |        |  |
|    | EWD20220331000065000        | 001-CNT-0000003 | 2022/04/01 10:00:00    | 2022/04/01 10:00:30    | 確定日渡し     | 2022/04/15 | USD 1   | 00,000.00 | 如理清み   |  |
| _  |                             |                 |                        |                        |           | 2022/04/45 | YYL A   | 8,800,000 |        |  |
|    | FWD20220331000063000        | 001-CNT-0000002 | 2022/04/01<br>10:00:00 | 2022/04/01<br>10:00:30 | 特定判断度し    | 2022/04/15 | 1       | 8.800.000 | 処理済み   |  |
| <  | 10ページ前 🗸 前べ                 | -ÿ <u>1</u>     | 2 3 4                  | 56                     | 78        | 9 10       | 次ページ >  | 10/       | ページ次 🕽 |  |

| 1 取引確認登録を行う<br>クを押す | う 受付番号 リン |
|---------------------|-----------|
|                     |           |
|                     |           |
|                     |           |

| ×E                                                                                                    |
|----------------------------------------------------------------------------------------------------|
| ▶為替予約取引が締結され、弊行により予約番号が登録された取引を表示します。<br>※リーブオーダー成立により締結された為替予約取引を含みます。 ▶弊行で予約番号の登録が完了した際、メールでお知らせします。 |
| ▶ステータスが「処理済み」の取引について、取引確認が可能です。(他ユーザが依頼した取引についても確認可能です。)                                               |
| ▶「外為トップ」画面「為替予約締結確認(コンファーム)未済のお取引」から直接遷移することも可能です。<br>>>>>> P.39 参照                                    |
| > 一瓶 > 押下により、複数件の取引をまとめて確認することもできます。 >>>> P.113 参照                                                     |

#### 2.4.3 表示された内容を確認し [確認] を押します。

| 為替予約 取引内容確認    | 8                                    |       | GFWD13104            |                                         |
|----------------|--------------------------------------|-------|----------------------|-----------------------------------------|
| 内容確認 完了        |                                      |       |                      |                                         |
| 以下の内容で為替予約の取引種 | 認を行います。                              |       |                      | • • • • • • • • • • • • • • • • • • • • |
| 内容を確認し、よろしければ  | 「確認」ボタンを押してください。                     |       |                      |                                         |
| 企業情報           |                                      |       | •                    |                                         |
| 店名             | 001 HEAD OFFICE ホンテンエイギョウブ           |       |                      |                                         |
| 企業名            | 00100123456 FOREIGN EXCHANGE CO., LT | D.    |                      |                                         |
| 取引情報           |                                      |       | •                    |                                         |
| 通貨ペア           | USD/JPY                              | ステータス | 処理済み                 |                                         |
| 売買             | USDの 買い                              | 受付番号  | FWD20220401000064000 |                                         |
| お客様の買い金額       | USD 100,000.00                       | 總結日   | 2022/04/01 10:00:30  |                                         |
| お客様の売り金額       | JPY 8,800,000                        | 予約番号  | 001-CNT-0000001      |                                         |
| 最終レート          | 88.00                                |       |                      |                                         |
| 受渡方法           | 確定日渡し                                |       |                      |                                         |
| 受渡(開始)日        | 2022/04/15                           |       |                      |                                         |
| 受渡終了日          |                                      |       |                      |                                         |
| お客様整理番号        | 123456789                            |       |                      |                                         |
|                |                                      |       |                      |                                         |
| ( 戻る           | 確認                                   | > 1   |                      |                                         |
|                |                                      |       |                      |                                         |
|                |                                      |       |                      |                                         |
|                |                                      |       |                      |                                         |
| 211            |                                      | シフズオ  |                      |                                         |
| 2.4.4          | ダメコ いをうふりノ                           | むつ くる | 0 🛄                  |                                         |
|                |                                      |       |                      |                                         |
|                |                                      |       |                      | 7                                       |
| 為替予約 取引確認結果    | ĸ                                    |       | GFWD13105            | 取る際均面面に定え場合                             |
| 内容確認 完了        |                                      |       |                      |                                         |
| 取引確認が完了しました。   |                                      |       |                      |                                         |

| 内容確認 第7                         |              |                            |       |                         |
|---------------------------------|--------------|----------------------------|-------|-------------------------|
| 取引確認が完了しました。                    |              |                            |       |                         |
| 企業情報                            |              |                            |       |                         |
| 店名                              | 001 HEAD OFF | ICE ホンテンエイギョウブ             |       |                         |
| 企業名                             | 00100123456  | FOREIGN EXCHANGE CO., LTD. |       |                         |
| 取引情報                            |              |                            |       |                         |
| 通貨ペア                            | USD/JPY      |                            | ステータス | 確認済み                    |
| 売買                              | USDの買い       |                            | 受付番号  | FWD20220401000064000    |
| お客様の買い金額                        | USD          | 100,000.00                 | 線結日   | 2022/04/01 10:00:30     |
| お客様の売り金額                        | JPY          | 8,800,000                  | 予約番号  | 001-CNT-0000001         |
| 最終レート                           |              | 88.00                      |       |                         |
| 受渡方法                            | 確定日渡し        |                            |       |                         |
| 受渡(開始)日                         | 2022/04/15   |                            |       |                         |
| 受渡終了日                           |              |                            |       |                         |
| お客様整理番号                         | 123456789    |                            |       |                         |
| 本語予約メニューへ     (外為) へ     (外為) へ | ) 1          | 取引確認一覧へ                    | 2     | 👼 हाइ<br>👼 डांक्ट्रीव्ह |
|                                 |              |                            |       |                         |

í XE

| 取引    | 選択画面に戻る場合                               |
|-------|-----------------------------------------|
| 1     | 為替予約メニューへ ボタンを押す                        |
| • • • | • • • • • • • • • • • • • • • • • • • • |
| 続け    | て取り確認を行う場合                              |
| 2     | 取引確認一覧へ ボタンを押す                          |
| • • • | • • • • • • • • • • • • • • • • • • • • |

#### ▶取引確認(コンファーム)は、為替予約取引において「予約スリップのご提出」に相当する手続きとなります。

▶取引確認操作を行うことにより、ステータスが「処理済み」→「確認済み」となり、為替予約・リーブオーダー取引に係る一連の操作はすべて完了します。

また、締結確認票(コンファメーション・スリップ)の「取引確認欄」も「UNCONFIRMED」→「CONFIRMED」の 表示に変わります。

#### 2.4.5 一括確認を行います。

(1) 取引確認一覧より、承認する取引を選択します。

| Autiente et probabilitation (C < C < C < C < C < C < C < C < C < C                                                                                                    | 取引研<br>照会<br>く 10 | 認を行う取引を選択して         | てください。          |                        |                        |             |                  |            |                         |        |
|----------------------------------------------------------------------------------------------------|-------------------|---------------------|-----------------|------------------------|------------------------|-------------|------------------|------------|-------------------------|--------|
| 正年12       正年12       正年12       正子目       正子目       正子日       正子日         <                                                                                                    | 照会<br>く 10        | 結里                  |                 |                        |                        |             |                  |            |                         |        |
| V 10-73R     V RH-79     1     2     3     6     7     8     9     10     70-72       V 10-72R     V RH-79     L     L     2     6     7     8     9     10     70-72       V 10-72R     V RH-79     RH     RH <td>&lt; 10</td> <td>HUK.</td> <td></td> <td></td> <td></td> <td></td> <td></td> <td></td> <td></td> <td></td>                                                                                                    | < 10              | HUK.                |                 |                        |                        |             |                  |            |                         |        |
| 大大大子子         大大子子子         大子の子子         チアの子         チアの         チアの         チアの         チアの         チアの         チアの         チアの         チアの         チアの         チアの         チアの         チアの         チアの         チアの         チアの         チアの         チアの                                                                                               |                   | ページ前 く 前べ           | -9 1            | 全<br>2 3 4             | 5件(1~5件を)<br>4 5 6     | 表示中)<br>7 8 | 9 10             | 次ページ       | > 10/                   | ページ次 > |
| Number     Number     Number </td <td>1</td> <td>受付番号</td> <td>予約番号</td> <td>申込日</td> <td>綿結日</td> <td>受渡方法</td> <td>受渡(開始)日<br/>受渡終了日</td> <td>お客様の質</td> <td>い金額<br/>5り金額</td> <td>ステータス</td> | 1                 | 受付番号                | 予約番号            | 申込日                    | 綿結日                    | 受渡方法        | 受渡(開始)日<br>受渡終了日 | お客様の質      | い金額<br>5り金額             | ステータス  |
| EH00222031000000000     001-OHT-0000000     202/04/01     202/04/01     100     100     100     100     100       HV00222031000000000     001-OHT-0000004     202/04/01     202/04/10     100     100     100     100       HV00222031000000000     001-OHT-0000004     202/04/01     1000000     HWEETHUL     100     100     100       HV00222031000000000     001-OHT-0000004     202/04/01     1000000     HWEETHUL     100     100       HV0022031000000000     001-OHT-0000004     202/04/01     100     100     100     HWEETHUL       HV0022031000000000     001-OHT-0000004     202/04/01     100     100     100       HV0022031000000000     001-OHT-0000004     202/04/01     100     100     100       HV0022031000000000     001-OHT-000004     202/04/01     100     100     100       JVV     8000000     HWEHHUL     100     100     100     100       JVV     8000000     HWEHHUL     100     100     100     100       JVV     8000000     HWEHHUL     100     100     100     HWEHHUL       JVV     8000000     HWEHHUL     100     100     HWEHHUL       JVV     8000000     HWEHHUL     100     HWE                                                                                                    |                   | WD20220401000064000 | 001-CNT-0000001 | 2022/04/01<br>10:00:00 | 2022/04/01<br>10:00:30 | 確定日渡し       | 2022/04/15       | USD<br>JPY | 100,000.00<br>8,800,000 | 如理资み   |
| MACCCCCCCCCCCCCCCCCCCCCCCCC                                                                                                    | £                 | WD20220331000067000 | 001-CNT-0000005 | 2022/04/01<br>10:00:00 | 2022/04/01 10:00:30    | 確定日渡し       | 2022/04/15       | USD<br>JPY | 8,800,000               | 処理済み   |
| PM020220331000000000     001-0HT-0000003     2020/0HB     2020/0HB     10000000     10000000     10000000     10000000       PM02022031100000000     001-0HT-0000000     2020/0HB     10000000     10000000     10000000     10000000       PM02022031100000000     001-0HT-0000000     2020/0HB     10000000     10000000     10000000     10000000       V MVSH     1000-0HB     2020/0HB     10000000     2020/0HB     10000000     10000000       V MVSH     1000-0HB     10000000     2020/0HB     10000000     10000000       V MVSH     1000-0HB     10000000     2020/0HB     10000000       V MVSH     1000-0HB     1000000     1000000     1000000       V MVSH     1000-0HB     1000000     1000000     1000000       V MVSH     1000-0HB     1000000     1000000       V MVSH     1000-0HB     1000000     1000000       V MVSH     1000-0HB     1000000       V MVSH     1000-0HB     1000000       V MVSH     1000-0HB     1000000       V MVSH     1000-0HB     1000000       V MVSH     1000-0HB     1000000       V MVSH     1000-0HB     1000000       V MVSH     1000-0HB     10000000       V MVSH     100                                                                                                    | - F               | WD20220331000066000 | 001-CNT-0000004 | 2022/04/01 10:00:00    | 2022/04/01 10:00:30    | 確定日渡し       | 2022/04/15       | USD        | 100,000.00              | 如理済み   |
| PMT00220331000000000     coll-cHT-00000002     2022/04/20     2022/04/20     PMT     Coll-cHT-0000000       10/1-29#1     く 約ページ     1     2     3     4     5     6     7     8     9     10     次ページ     10%-ジボン                                                                                                    | ) E               | WD20220331000065000 | 001-CNT-0000003 | 2022/04/01 10:00:00    | 2022/04/01 10:00:30    | 確定日渡し       | 2022/04/15       | USD        | 100,000.00              | 処理済み   |
| く10ページ病     く前ページ     1     2     3     4     5     6     7     8     9     10     次ページ >>     10ページ次 >>                                                                                                    |                   | WD20220331000063000 | 001-CNT-0000002 | 2022/04/01             | 2022/04/01             | 特定判断度し      | 2022/04/15       | USD        | 100,000.00              | 処理資み   |
|                                                                                                    | < 10              | Nページ前 く 前ペ          | -9 1            | 2 3 4                  | 4 5 6                  | 7 8         | 9 10             | リアマンズ      | > 10^                   | ページ次 > |
|                                                                                                    |                   |                     |                 |                        | 一括確認                   | : >         | 2                |            |                         |        |
|                                                                                                    |                   |                     |                 |                        |                        |             |                  |            |                         |        |

×ŧ

>ー括確認が可能な取ら件数は最大50件(取ら確認一覧の1ページあたり最大表示件数)です。

#### (2) 一覧の取引内容を確認し、 [確認]を押します。

| 内容確認 完                                | 7                       |              |             |                         |            |                |            |
|---------------------------------------|-------------------------|--------------|-------------|-------------------------|------------|----------------|------------|
| 以下の内容で為替予約の<br>内容を確認し、よろしけ            | D取引確認を行います<br>わば「確認」ボタン | 。<br>を押してくださ | <i>٤</i> ٩, |                         |            |                |            |
| 取引一覧                                  |                         |              |             |                         |            |                | C          |
|                                       |                         |              |             |                         | 受渡(開始)日    | お客様の買い金額       |            |
| 受付借号                                  | 予約番号                    | 申込日          | 絕結日         | 受渡方法                    | 受渡終了日      | お客様の売り金額       | ステータス      |
| D 1 D 2 0 2 2 2 1 0 1 0 2 2 2 1 0 2 0 | 004 (9475 0000004       | 2022/04/01   | 2022/04/01  | nister 1984             | 2022/04/15 | USD 100,000.00 | Lange and  |
| PWD20220401000064000                  | 001-CN1-000001          | 10:00:00     | 10:00:30    | 増正口没し                   |            | JPY 8,800,000  | XPECH07    |
| EMD20220221000062000                  | 001-CMT-000000E         | 2022/04/01   | 2022/04/01  | 14+030                  | 2022/04/15 | USD 100,000.00 | 10082      |
| PWD20220331000007000                  | 001-011-0000003         | 10:00:00     | 10:00:30    | MEACHINE                |            | JPY 8,800,000  | X3+12/11/7 |
| EWD20220331000055000                  | 001-CNT-0000004         | 2022/04/01   | 2022/04/01  | 時本日渡し,                  | 2022/04/15 | USD 100,000.00 | 加速客24      |
| 1102022033100000000                   | 001-041-040004          | 10:00:00     | 10:00:30    | VIDELINCO               |            | JPY 8,800,000  | 32220407   |
| EMD20220221000065000                  | 001-CNT-0000002         | 2022/04/01   | 2022/04/01  | 建定日度1                   | 2022/04/15 | USD 100,000.00 | 1114834    |
| 1102022033100000000                   | 001 011 0000000         | 10:00:00     | 10:00:30    | VIDELIACO               |            | JPY 8,800,000  | APE/H07    |
| EWD20220331000064000                  | 001-CNT-0000002         | 2022/04/01   | 2022/04/01  | \$31 <del>1、</del> 1000 | 2022/04/15 | USD 100,000.00 | 101119-824 |
|                                       |                         | 10:00:00     | 10:00:30    | ALC-SERVO               | 2022/04/22 | JPY 8,800,000  | ~22/2/10/  |
|                                       |                         |              |             |                         |            |                |            |
|                                       |                         |              |             |                         |            |                |            |

|  | 1 |  | 6 | 奮 | 沃心 | ) | 7 | ľ, | 5 | 2 | J | を | ł | ₽ | ġ | _ |  |  |  |  |  |  |
|--|---|--|---|---|----|---|---|----|---|---|---|---|---|---|---|---|--|--|--|--|--|--|
|  |   |  |   |   |    |   |   |    |   |   |   |   |   |   |   |   |  |  |  |  |  |  |

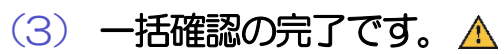

|                                                                                                    | 確認結果                                                                                                    |                                                                                       |                                                                                                    |                                                                                                    |                                                                                                    | GFWD1320                                                                                                    | )5                                            |
|----------------------------------------------------------------------------------------------------|----------------------------------------------------------------------------------------------------|---------------------------------------------------------------------------------------|----------------------------------------------------------------------------------------------------|----------------------------------------------------------------------------------------------------|----------------------------------------------------------------------------------------------------|----------------------------------------------------------------------------------------------------|-----------------------------------------------|
| 音補認 完了                                                                                                    |                                                                                                    |                                                                                       |                                                                                                    |                                                                                                    |                                                                                                    |                                                                                                    |                                               |
|                                                                                                    |                                                                                                    |                                                                                       |                                                                                                    |                                                                                                    |                                                                                                    |                                                                                                    |                                               |
| 選択した取引の中に3<br>エラー取引一覧から3                                                                                                    | エラー取引が2件存<br>エラーの内容をごす                                                                                                    | 在しています。<br>御尽ださい。[                                                                    | [COM00285i]                                                                                                    |                                                                                                    |                                                                                                    |                                                                                                    |                                               |
| 確認が完了しました。                                                                                                    |                                                                                                    |                                                                                       |                                                                                                    |                                                                                                    |                                                                                                    |                                                                                                    |                                               |
| 引信報                                                                                                    |                                                                                                    |                                                                                       |                                                                                                    |                                                                                                    |                                                                                                    |                                                                                                    |                                               |
| J1 199400                                                                                                    |                                                                                                    |                                                                                       |                                                                                                    |                                                                                                    |                                                                                                    |                                                                                                    |                                               |
| 活                                                                                                    | 00100123                                                                                                    | 456 FOREIG                                                                            | N EXCHANGE CO.                                                                                                    | ., LTD.                                                                                                    |                                                                                                    |                                                                                                    |                                               |
| 5—件数                                                                                                    | 2件                                                                                                    |                                                                                       |                                                                                                    |                                                                                                    |                                                                                                    |                                                                                                    |                                               |
| 引一覧                                                                                                    |                                                                                                    |                                                                                       |                                                                                                    |                                                                                                    |                                                                                                    |                                                                                                    | •                                             |
|                                                                                                    |                                                                                                    |                                                                                       |                                                                                                    |                                                                                                    | 受渡(開始)日                                                                                                    | お客様の買い金額                                                                                                    |                                               |
| 受付番号                                                                                                    | 予約借号                                                                                                    | 甲达日                                                                                   | 將授日                                                                                                    | 觉顺万法                                                                                                    | 受渡終了日                                                                                                    | お客様の売り金額                                                                                                    | ステータス                                         |
| 20220401000064000                                                                                                    | 001-CNT-0000001                                                                                                    | 2022/04/01                                                                            | 2022/04/01                                                                                                    | 確定日達し                                                                                                    | 2022/04/15                                                                                                    | USD 100,000.00                                                                                                    | 稿初音み                                          |
|                                                                                                    |                                                                                                    | 10:00:00                                                                              | 10:00:30                                                                                                    |                                                                                                    |                                                                                                    | JPY 8,800,000                                                                                                    |                                               |
| 20220331000067000                                                                                                    | 001-CNT-0000005                                                                                                    | 2022/04/01 10:00:00                                                                   | 2022/04/01 10:00:30                                                                                                    | 確定日渡し                                                                                                    | 2022/04/15                                                                                                    | USD 100,000.00                                                                                                    | 確認済み                                          |
|                                                                                                    |                                                                                                    |                                                                                       |                                                                                                    |                                                                                                    | 2022/04/15                                                                                                    | JPY 8,800,000                                                                                                    |                                               |
| 20220331000066000                                                                                                    | 001-CNT-0000004                                                                                                    | 2022/04/01<br>10:00:00                                                                | 2022/04/01<br>10:00:30                                                                                                    | 確定日渡し                                                                                                    | 2022/04/15                                                                                                    | 100,000.00                                                                                                    | 確認許み                                          |
|                                                                                                    |                                                                                                    |                                                                                       |                                                                                                    |                                                                                                    |                                                                                                    |                                                                                                    |                                               |
|                                                                                                    |                                                                                                    |                                                                                       |                                                                                                    |                                                                                                    | 2539 (8845) EI                                                                                                    | 七市山へ市                                                                                                    |                                               |
| 受付番号                                                                                                    | 予約番号                                                                                                    | 申込日                                                                                   | 締結日                                                                                                    | 受渡方法                                                                                                    | 受渡(開始)日<br>受渡終了日                                                                                                    | お客様の買い金額<br>お客様の売り金額                                                                                                    | ステータス                                         |
| 受付番号                                                                                                    | 予約番号                                                                                                    | 申込日<br>2022/04/01                                                                     | 総結日                                                                                                    | 受渡方法                                                                                                    | 受渡(開始)日<br>受渡終了日<br>2022/04/15                                                                                                    | お客様の買い金額<br>お客様の売り金額<br>USD 100,000.00                                                                                                    | ステータス                                         |
| 受付番号<br>20220331000065000 (                                                                                                    | 予約番号<br>001-CNT-0000003                                                                                                    | 申込日<br>2022/04/01<br>10:00:00                                                         | 線結日<br>2022/04/01<br>10:00:30                                                                                                    | 受護方法<br>確定日渡し                                                                                                    | 受渡(開始)日<br>受渡終了日<br>2022/04/15                                                                                                    | お客様の買い金額<br>お客様の売り金額<br>USD 100,000.00<br>JPY 8,800,000                                                                                                    | ステータス<br>処理為み                                 |
| 受付番号<br>20220331000065000 (<br>1ーザにより変更された可能                                                                                                    | 予約番号<br>001-CNT-0000003<br>絶動があるため来行す                                                                                                    | 申込日<br>2022/04/01<br>10:00:00<br>ることができませ                                             | 線枯日<br>2022/04/01<br>10:00:30<br>た。両意ご確認くだ                                                                                                    | 受護方法<br>確定日渡し<br>さい。[COM0006                                                                                                    | 受渡(開始)日<br>受渡終了日<br>2022/04/15<br>Se]                                                                                                    | お客様の買い金額<br>お客様の売り金額<br>USD 100,000.00<br>JPY 8,800,000                                                                                                    | ステータス<br>処型あみ                                 |
| 受付番号<br>20220331000065000 (<br>1サにより変更された可能<br>20220331000064000 (                                                                                                    | 予約番号<br>001-CNT-0000003<br>絶性があるため実行す<br>001-CNT-0000002                                                                                                    | 申込日<br>2022/04/01<br>10:00:00<br>ることができませ<br>2022/04/01                               | 線結日<br>2022/04/01<br>10:00:30<br>た。 判定ご確認くだ<br>2022/04/01<br>10:00:20                                                                                                    | 受濃方法<br>確定目演し<br><sup>E</sup> さい。[COM0006<br>確定目演し                                                                                                    | 受渡(開始)日<br>受渡終了日<br>2022/04/15<br>Se]<br>2022/04/15                                                                                                    | <u>お客様の買い金額</u><br><u>お客様の売り金額</u><br>USD 100,000.00<br>JPY 8,800,000<br>USD 100,000.00                                                                                                    | ステータス<br>処団済み<br>処間済み                         |
| 受付描号<br>120220331000065000 (<br>1-ゲルにより変更された可能<br>20220331000064000 (                                                                                                 | 予約番号<br>001-CNT-0000003<br>回生があるため来行す<br>001-CNT-0000002                                                                                                    | 申込日<br>2022/04/01<br>10:00:00<br>ることができませ<br>2022/04/01<br>10:00:00                   | 線結日<br>2022/04/01<br>10:50:30<br>20. 再度二%88 2<br 2022/04/01<br>10:00:30                                                                                                    | 受護方法<br>確定日渡し<br>注い。(CCM0006<br>確定日渡し                                                                                                    | 受渡(開始)日<br>受渡終了日<br>2022/04/15<br>Sej<br>2022/04/15<br>2022/04/15                                                                                                    | お客様の買い金額           お客様の売り金額           USD         100,000.00           JPY         8,850,000           USD         100,000.00           JPY         8,850,000           JPY         8,850,000       | ステータス<br>処理あみ<br>処理あみ                         |
| 受付番号<br>120220331000065000 (<br>1サにより変更された可加<br>20220331000064000 (<br>1サにより変更された可加                                                                                   | 予約番号<br>001-CNT-0000003<br>細虹があるため来行す<br>001-CNT-0000002<br>細虹があるため来行す                                                                                                    | 申込日<br>2022/04/01<br>10:00:00<br>ることができませ<br>2022/04/01<br>10:00:00<br>ることができませ       | <ul> <li>総計目</li> <li>2022/04/01</li> <li>10:00:30</li> <li>か。両原ご確認くだ</li> <li>2022/04/01</li> <li>10:00:30</li> <li>小。両原ご確認くだ</li> </ul>                                                                                                    | 受護方法<br>確定日渡し<br><sup>1</sup> さい。[CCM0006<br>確定日渡し<br>1<br>13い、[CCM0006                                                                                                    | 受渡(開始)日           受渡核7日           2022/04/15           Stel           2022/04/15           2022/04/15           2022/04/25           Sel                                                                                                    | お客様の行り金額                                                                                                    | ステータス<br>処理為 <del>)</del><br>処理為 <del>)</del> |
| 受付番号<br>20220331000055000(<br>ユーザにより意実された91<br>2022033100004000(<br>ユーザにより意実された91<br>為様子的メニューへ                                                                        | 予約番号<br>001-CNT-0000003<br>総計があるため第179<br>001-CNT-0000002<br>総計があるため第179                                                                                                    | 申込日<br>2022/04/01<br>10:00:00<br>ることができませ<br>2022/04/01<br>10:00:00<br>ることができませ       | 線結日<br>2022/04/01<br>10:00:30<br>た。両意ご確認くだ<br>2022/04/01<br>10:00:30<br>た。両意ご確認くだ                                                                                                    | 受流方法<br>確定日涼し<br>さい、[COM0006<br>確定日涼し<br>さい、[COM0006                                                                                                    | 受渡(開始)日<br>受渡終7日<br>2022/04/15<br>50]<br>2022/04/15<br>2022/04/22<br>50]                                                                                                    | <u>お客様の</u> 買い <u>金額</u><br><u>お客様の</u> 売り <u>金額</u><br>USD 100,000.00<br>JPY 8,800,000<br>USD 100,000.00<br>JPY 8,800,000                                                                          | ステータス<br>処理(あみ)<br>処理(あみ)                     |
| 受付番号<br>20220331000065000 (<br>ユーザにより意味された93<br>20220331000064000 (<br>ユーザにより意味された93<br>為語子約メニューへ                                                                     | 749#5<br>001-CNT-0000003<br>8251/&&Zxx#774<br>001-CNT-0000002<br>8251/&&Zxx#774                                                                                                    | 申込日<br>2022/04/01<br>10:00:00<br>ることができませ<br>2022/04/01<br>10:00:00<br>ることができませ       | 線結日<br>2022/04/01<br>10:00:30<br>た。 両変ご確認くだ<br>2022/04/01<br>10:00:30<br>た。 両変ご確認くだ<br>取引権起                                                                                                    | 受達方法<br>構定日度し<br>構定日度し<br>構定日度し<br>構定日度し<br>一覧へ  >                                                                                                    | 受流(開始)日<br>受流称7日<br>2022/04/15<br>2022/04/15<br>2022/04/15<br>2022/04/22<br>Se]                                                                                                    | <ul> <li>お客様の用い金額</li> <li>お客様の用い金額</li> <li>お客様の用い金額</li> <li>100,000,00</li> <li>JPY</li> <li>8,800,000</li> <li>USD</li> <li>100,000,000</li> <li>JPY</li> <li>8,800,000</li> </ul>              | ステータス<br>50世あ <del>う</del><br>50世あう           |
| 受付番号<br>20220331000065000 (<br>ユーザにより意実された可<br>20220331000064000 (<br>ユーザにより意実された可<br><u>為着子約メニューへ</u><br>トップ (外丸) へ                                                  | 743番号<br>001-CNT-0000003<br>総合があるため来行す<br>001-CNT-0000002<br>総合があるため来行す                                                                                                    | 申込日<br>2022/04/01<br>10:00:00<br>ることができませ<br>2022/04/01<br>10:00:00<br>ることができませ       | 線話日<br>2022/04/01<br>10:00:33<br>人本。再度ご確認くだ<br>2022/04/01<br>10:00:33<br>人本。再度ご確認くだ                                                                                                    | 受達方法<br>報定日度し<br>報定日度し<br>確定日度し<br>にさい、[CCM0006                                                                                                    | 受流(1時位) 日<br>受流称7日<br>2022/04/15<br>2022/04/15<br>2022/04/15<br>2022/04/22<br>36()                                                                                                    | お客様の買い金額<br>お客様の売り金額<br>USD 100,000.00<br>JPY 8,800,000<br>USD 100,000,00<br>JPY 8,800,000                                                                                                    | ステータス<br>処理為テ<br>処理為テ                         |
| 受付番号<br>20220331000065000 (<br>ユーザにより意実された可<br>20220331000064000 (<br>ユーザにより意実された可<br>為塾子校メニューへ<br>トップ (介為) へ                                                         | 予約番号<br>001-GH-000003<br>細知があるため来行す<br>001-GH-000002<br>細知があるため来行す<br>1<br>1<br>1                                                                                                    | 申込日<br>2022/04/01<br>10:00:00<br>ることができませ<br>2022/04/01<br>10:00:00<br>ることができませ       | 勝語日<br>2022/04/01<br>10:00:30<br>大。時間に確認くだ<br>2022/04/01<br>10:00:30<br>10:00:30<br>取り後継2<br>取り後継2                                                                                                    | 受流方法<br>確定日度し<br>確定日度し<br>確定日度し<br>にさい、[CCM0006                                                                                                    | <ul> <li>第二(第四)日</li> <li>第二(第四)日</li> <li>第二(第二)日</li> <li>第二(第二)日</li></ul>                                             | <ul> <li>お客様の深しく姿観</li> <li>お客様の売り金額</li> <li>USD 100,000.00</li> <li>JPY 8,800,000</li> <li>USD 100,000.00</li> <li>JPY 8,800,000</li> <li>JPY 8,800,000</li> </ul>                                | ステータス<br>処理用み<br>処理用み                         |
| 受付番号<br>20220331000065000 (<br>ユーザにより意思された可は<br>20220331000064000 (<br>ユーザにより意思された可は<br>為培予約メニューへ<br>トップ (分為) へ                                                       | 94984<br>001-047-000003<br>8451/6-525.049774<br>001-047-000002<br>8451/6-525.049774                                                                                                    | 申込日<br>2022/04/01<br>10:00:00<br>ることができませ<br>2022/04/01<br>10:00:00<br>ることができませ       | 開発日<br>2022/04/01<br>10:00:30<br>た。時間に「確認くだ<br>2020/040<br>10:00:30<br>10:00:30<br>10:00:30<br>10:00:30<br>10:00:30<br>10:00:30<br>10:00:48<br>10:00:48<br>10:                                                                                                    | 受流方法<br>確定目流し<br>注し、[CCM0006<br>確定日流し<br>にとい、[CCM0006                                                                                                    | <ul> <li>デオ(体制)日</li> <li>デオ株丁日</li> <li>202/04/15</li> <li>202/04/15</li> <li>202/04/15</li> <li>202/04/15</li> <li>202/04/22</li> <li>Sa)</li> </ul>                                                                                                    | <ul> <li>お客様の次しい意味</li> <li>お客様の次しを続</li> <li>リの、000.00</li> <li>リアY</li> <li>8,850,000</li> <li>USD</li> <li>100,000.00</li> <li>JPY</li> <li>8,850,000</li> <li>JPY</li> <li>8,850,000</li> </ul> | ステータス<br>処型用み<br>処型用み                         |
| 受付番号     2022033100005000 (     1     コーザにより放気された明     2022033100004000 (     コーザにより放気された明     ユーザにより放気された明     カ島子約メニューへ     トップ (外為) へ                              | 94984<br>001-041-000003<br>8491/9-25L-04974<br>001-041-000002<br>8491/9-25L-04974                                                                                                    | 申込日<br>2022/04/01<br>10:05:00<br>ることができませ<br>2022/04/01<br>10:05:00<br>ることができませ       | ##社日     2022/04/01     10:00:30     Aca 再成工(後日くた     2022/04/01     10:00:30     Aca 再成工(後日くた     取る)(後日を)     取る)(後日を)     取る)(後日を)                                                                                                    | 受流方法<br>確定日流し<br>注し、[CCM0006<br>確定日流し<br>にさい、[CCM0006                                                                                                    | <ul> <li>デオ(体制)日</li> <li>デオ株丁日</li> <li>202/04/15</li> <li>202/04/15</li> <li>2022/04/15</li> <li>2022/04/15</li> <li>2022/04/15</li> <li>2022/04/22</li> <li>30)</li> </ul>                                                                                                    | お客様の買い金額<br>お客様の売り金額<br>USD 100,000.00<br>JPY 8,800,000<br>USD 100,000.00<br>JPY 8,800,000                                                                                                    | 25-92<br>10284)<br>10284)                     |
| 更材毎年         ()           ロン200331000050000 ()         ()           ロージーより意要された同         ()           コージーより意要された同         ()           加谷子和メニューへ         トップ ()へれ) へ | 949849<br>001-047-000000<br>849/96.85.84979<br>001-047-000002<br>8499/96.85.84979<br>001-047-000002<br>8499/96.85.84979                                                                                                    | 申込日<br>2022/04/01<br>10:00:00<br>ることができませ<br>2022/04/01<br>10:00:00<br>ることができませ       | 2022/04/03<br>10:00:30<br>2022/04/03<br>10:00:30<br>2022/04/03<br>10:00:30<br>取会引機変ど                                                                                                    | 受流方法<br>報定日常し<br>移位日常し<br>そとい、[CCM0006<br>移位日常し<br>(CCM0006                                                                                                    | <ul> <li>デオ((BBD))日</li> <li>デオ株丁日</li> <li>2022/04/15</li> <li>2022/04/15</li> <li>202/04/15</li> <li>202/04/15</li> <li>20</li></ul> | お客様の買い金額<br>お客様の売り金額<br>USD 100,000.00<br>JPY 8,800,000<br>USD 100,000.00<br>JPY 8,800,000                                                                                                    | ステー9ス<br>均変あ <del>)</del><br>均変あ              |
|                                                                                                    | 94989<br>001-047-000003<br>8851/8-825.04974<br>001-047-000002<br>8851/8-825.049714                                                                                                    | 申込日<br>2022/04/01<br>10:00:00<br>ることができませ<br>2022/04/01<br>10:00:00<br>ることができませ       | 現代日<br>2022/04/01<br>19:00:30<br>人。 押版:1980 くだ<br>2022/04/03<br>19:00:30<br>人。 押版:1980 くだ<br>取じ:1980 くだ<br>取じ:1980 くだ                                                                                                    | 受流方法<br>報定日席し<br>報応日席し<br>経たし【COM0006<br>報応日席し                                                                                                    | <ul> <li>         ・ジェア(1980) 日<br/>・ジェホキア日<br/>・ジェントマレ15<br/>・ジェントマレ15<br/>・ジェントレーントレーントレーントレーントレーントレーントレーントレーントレーントレー</li></ul>                                                                                                    | <u>お客様の買い金額</u><br><u>お客様の用り金額</u><br>USD 100,000.00<br>JPY 8,800,000<br>USD 100,000.00<br>JPY 8,000,000                                                                                            | 25-92<br>83284<br>55284                       |
| 受付番号     (022033100005000 ()     コーザにより意思された93     の220333100004000 ()     コーザにより意思された93     カロテオ・クトップ (分為) ヘ                                                         | 949年9<br>001-04F-000003<br>細があるため深けす<br>001-04F-000002<br>細があるため深けす<br>1<br>1                                                                                                    | 申込日<br>2022/04/01<br>10:00:00<br>ることができませ<br>2022/04/01<br>10:00:00<br>ることができませ       | 課税計<br>2022/04/01<br>19:00:30<br>本。 再図二5番目 くだ<br>2022/04/01<br>10:00:30<br>取ご5番目 くだ<br>取じ5番目 くだ                                                                                                    | <ul> <li>S法力法</li> <li>報定日道し</li> <li>注は、「CCM0006</li> <li>報定日道し</li> <li>注は、「CCM0006</li> </ul>                                                                                                    | \$5.000         \$5.000         \$5.000         \$5.000         \$5.000         \$5.000         \$5.000         \$5.000         \$5.000         \$5.000         \$5.000         \$5.000         \$5.000         \$5.000         \$5.000         \$5.000         \$5.000         \$5.000         \$5.000         \$5.000         \$5.000         \$5.000         \$5.000         \$5.000         \$5.000         \$5.000         \$5.000         \$5.000         \$5.000         \$5.000         \$5.000         \$5.000         \$5.000         \$5.000         \$5.000         \$5.000         \$5.000         \$5.000         \$5.000         \$5.000         \$5.000         \$5.000         \$5.000         \$5.000         \$5.000         \$5.000         \$5.000         \$5.000         \$5.000         \$5.000         \$5.000         \$5.000         \$5.000         \$5.000         \$5.000         \$5.000         \$5.000         \$5.000         \$5.000         \$5.000         \$5.000         \$5.000         \$5.000         \$5.000         \$5.000         \$5.000         \$5.000         \$5.000         \$5.000         \$5.000         \$5.000         \$5.000         \$5.000         \$5.000         \$5.000         \$5.000         \$5.000         \$5.000         \$5.000         \$5.000         \$5.000         \$5.000         \$5.000         \$5.000         \$5.000<                                                                                                    | お客様の買い金額<br>お客様の用り金額<br>USD 100,000,00<br>JPY 8,800,000<br>USD 100,000,00<br>JPY 8,800,000                                                                                                    | ステータス<br>約定系か<br>約定系か                         |
| 安村番号                                                                                                    | 949番号<br>001-047-000003<br>細田があたれの第19<br>001-047-000002<br>細田があたれの第19<br>001-047-000002<br>細田があたれの第19<br>001-047-000002<br>細田があたれの第19<br>001-047-000003                                                                                                    | 申込日<br>2022/04/01<br>10:00:00<br>ることができませ<br>2022/04/01<br>10:00:00<br>るることができませ<br>[ | 課税日<br>10:2033<br>か。時間に5種目くだ<br>2020(401<br>10:0033<br>10:0033<br>10:003<br>10:003                                                                                                    | SER かえ<br>Refe 日本し<br>Refe 日本し<br>Refe 日本し<br>Control Control Control<br>Refe 日本し<br>Control Control Control<br>Control Control Control<br>Control Control Control Control<br>Control Control Control Control<br>Control Control Control Control<br>Control Control Control Control<br>Control Control Control Control<br>Control Control Control Control<br>Control Control Control Control<br>Control Control Control Control<br>Control Control Control Control<br>Control Control Control Control<br>Control Control Control Control<br>Control Control Control<br>Control Control Control Control<br>Control Control Control Control Control<br>Control Control Control Control Control<br>Control Control Control Control Control Control<br>Control Control Control Control Control Control Control Control<br>Control Control | <ul> <li>         ・ジェア(1980)日         ・ジェルトア日         ・シェルト         ・シェルト         ・シェルト         ・シェルト         ・シェルト         ・シェルト         ・シェルト         ・シェルト         ・シェルト         ・シェルト         ・シェル         ・シェル         ・シェル         ・シェル         ・シェル         ・シェル         ・シェル         ・シェル         ・シェル         ・シェル         ・シェル         ・シェル         ・シェル         ・シェル         ・シェル         ・シェル         ・シェル         ・シェル         ・シェル         ・・・・・・・・・・・・・・・・・・・・・・・・・・・・・</li></ul>                                                                                                    | お客様の用いる額<br>お客様の用いるののの<br>JPY 8,800,000<br>USD 100,000.00<br>JPY 8,800,000<br>JPY 8,800,000                                                                                                    | 25-92<br>約25か<br>約25か                         |
| 受付番号 2022033100005000 () により意味された明 2022033100004000 ()                                                                                                    | 949番号       001-041-0000003       estil/bachus#174       001-041-000002       estil/bachus#174       001-041-000002       estil/bachus#174       001-041-000002       estil/bachus#174       001-041-000002       estil/bachus#174       001-041-000002       estil/bachus#174       001-041-000002       estil/bachus#174       001-041-000002       estil/bachus#174       001-041-000002       estil/bachus#174       001-041-041-000002       estil/bachus#174       001-041-041-041-041       001-041-041-041-041       001-041-041-041       001-041-041-041       001-041-041-041       001-041-041-041       001-041-041-041       001-041-041-041       001-041-041-041       001-041-041-041       001-041-041-041       001-041-041-041       001-041-041-041       001-041-041-041       001-041-041-041       001-041-041-041       001-041-041-041       001-041-041-041       001-041-041-041       001-041-041-041       001-041-041-041       001-041-041-041       001-041-041-041       001-041-041-041       001-041-041-041 | 申込日<br>2022/94/01<br>10:00:00<br>ることができませ<br>2022/94/01<br>10:00:00<br>ることができませ       | 20220491<br>1050033<br>Au 門気に確認くだ<br>20220491<br>1950033<br>Ritikation<br>Ritikation<br>Ritik | S語方法<br>WDE日ボレ<br>HDE日ボレ<br>HDE日ボ<br>HDE日ボ<br>HDE<br>HDE日ボ<br>HDE<br>HDE<br>HDE<br>HDE<br>HDE<br>HDE<br>HDE<br>HDE<br>HDE<br>HDE                                                                                                    | ジェ (1990) 日<br>ジェルト 7日<br>コロンマレル15<br>コロンマレル15<br>コロンマレール15<br>コロンマレル15<br>コロンマレル15                                                                                                    | お客様の買い金額<br>お客様の売り金額<br>USD 100,000<br>JPY 8,800,000<br>USD 100,000<br>JPY 8,800,000                                                                                                    | 75-97<br>約定約・<br>約定約・                         |

## 2.5 取引照会

#### 2.5.1 メニューを表示して、 [為替予約] > [為替予約] > [取 引照会] を選択します。

#### 2.5.2 検索条件を入力して、 [絞り込み] を押します。

| 為替予約            | 取引一覧                       | GFWD05                 | 5101  | 1        | 検索条件            | を入力して | 絞り込み  | ボタ        |
|-----------------|----------------------------|------------------------|-------|----------|-----------------|-------|-------|-----------|
| 照会結果<br>詳細内容    | は以下の通りです。<br>特を確認する場合には、対応 | 象の取引を選択してください。         |       |          | ンを押す            |       |       |           |
| <b>२ क्रि</b> इ | ŧ.                         |                        | •     | • •      | • • • • • • • • | ••••  | ••••• | • • • • • |
| 受付番号            | 9                          | ~                      |       |          |                 |       |       |           |
| 予約番号            | 5                          | ~                      |       |          |                 |       |       |           |
| 申込日             |                            | <b>i</b> ~ <b>i</b>    |       |          |                 |       |       |           |
| 締枯日             |                            |                        |       |          |                 |       |       |           |
| 受渡方法            | 击                          | □ 確定日渡し □ 特定期間渡し       |       |          |                 |       |       |           |
| 受渡 (8           | 開始〉日                       |                        |       |          |                 |       |       |           |
| 受渡終了            | 7日                         | <b>(</b> )             |       |          |                 |       |       |           |
| 通貨ペフ            | P                          | <b>v</b>               |       |          |                 |       |       |           |
| ステータ            | 97                         |                        |       |          |                 |       |       |           |
|                 |                            | ( 4 較为込み ) 1           |       |          |                 |       |       |           |
|                 |                            |                        |       |          |                 |       |       |           |
|                 |                            |                        |       |          |                 |       |       |           |
|                 |                            |                        |       |          |                 |       |       |           |
| *               | E                          |                        |       |          |                 |       |       |           |
|                 |                            |                        |       |          |                 |       |       |           |
|                 |                            |                        |       |          |                 |       |       |           |
| 7               |                            |                        |       | 四合オフートも  | ペマキキオ           |       |       |           |
| / /             | - 以5 呪注                    | 云」「は、局省丁利取51011公規内谷のより | 心理れ況を | 別云9 るここへ | いてきまり。          |       |       |           |
|                 | ※11ーブ                      | オーダー成立により締結された英琴予約取    | になうみま | Fat      |                 |       |       |           |

▶照会可能期間は以下のとおりです。

| 受渡方法               | 照会可能期間    |  |  |  |  |  |  |  |
|--------------------|-----------|--|--|--|--|--|--|--|
| 確定日渡し              | 受渡日が1年前まで |  |  |  |  |  |  |  |
| 特定期間渡し 受渡終了日が1年前まで |           |  |  |  |  |  |  |  |
|                    |           |  |  |  |  |  |  |  |

▶最大 1,000 件までの取引が一覧表示されます。

▶照会権限を保有するユーザは、他ユーザが依頼・確認した取引を含むすべての取引を照会できます。

#### 2.5.3 検索結果の一覧より照会する対象を選択します。

| 為替予約           | 取引一覧                    |                     |                                            |                       |                   | GFWD0510                        | 01              |               |
|----------------|-------------------------|---------------------|--------------------------------------------|-----------------------|-------------------|---------------------------------|-----------------|---------------|
| 照会結果(<br>詳細内容4 | は以下の通りです。<br>を確認する場合には、 | 対象の取引を選択して          | ください。                                      |                       |                   |                                 |                 | 1 受付番号 リンクを押す |
| Q 検索           | 1                       |                     |                                            |                       |                   |                                 | ÷               |               |
| 照会結果           | 果                       |                     |                                            |                       |                   |                                 |                 |               |
|                |                         |                     | 並び順:<br>全5件(1~5件を                          | 受付 <b>番号</b><br>2表示中) | ▼陸順               | ▼ 表示件数: 50件 ▼                   | 再表示             |               |
|                | ->m < m<-               | ージ <u>1</u><br>予約番号 | 2 3 4 5 6<br>申込日                           | 7 8<br>受渡方法           | 9 10<br>受渡 (開始) 日 | 次ページ 10<br>お客様の買い金額<br>たを持つ声り合き | ページ次 ><br>ステータス |               |
|                | 20220401000064000       | 001-CNT-0000001     | 2022/04/01 10:00:00<br>2022/04/01 10:00:30 | 確定日渡し                 | 2022/04/15        | USD 100,000.0<br>JPY 8,800,00   | 0<br>(新語み)<br>0 |               |
|                | 20220401000065000       | 001-CNT-0000002     | 2022/04/01 10:00:00 2022/04/01 10:00:30    | 確定日渡し                 | 2022/04/15        | USD 100,000.0<br>JPY 8,800,00   | 0<br>処理済み<br>0  |               |
| EMD:           | 20220401000066000       | 001-CNT-0000003     | 2022/04/01 10:00:00<br>2022/04/01 10:00:30 | 確定日渡し                 | 2022/04/15        | USD 100,000.0<br>JPY 8,800,00   | 0 8時古位地界中       |               |
| < 10ぺ-         | - ジ前 く 前べ-              | -ÿ <u>1</u>         | 2 3 4 5 6                                  | 7 8                   | 9 10              | 淡ページ > 10                       | パージ次 >          |               |
|                |                         |                     |                                            | 一 原会精炼                | REINO             | - 東印刷 💦 フ:                      | マイル取得           |               |
|                |                         |                     |                                            |                       |                   |                                 |                 |               |

¥Е

▶一覧に表示するステータスは以下のとおりです。

| ステータス    | 取らの状態                                              |
|----------|----------------------------------------------------|
| 締結依頼中    | お客さまが為替予約の締結依頼を行った状態                               |
| 谷谷さなし    | お客さまからの為替予約締結依頼が締結された状態                            |
| 市中市ロルヨロク | 「お客さまからお預かりしたリーブオーダーが成立し、ご注文指値にて為替予約が締結された状態       |
| 処理済み     | 締結済の為替予約取引について、弊行が予約番号を登録した状態                      |
| 確認済み     | 締結済(および予約番号登録済)の為替予約取引について、お客さまが締結確認(コンファーム)を行った状態 |
| 返却済み     | お取扱不可となり、弊行からお客さまに取引の返却(差戻し)を行った状態                 |
| 取止め      | お客さまが為替予約の取引を中止した状態、またはレート提示後に時間切れとなった状態           |

### 2.5.4 ご依頼内容が画面表示されます。

| 日子約 照会結果    | Į.                |                         |       | GFWD05102            |
|-------------|-------------------|-------------------------|-------|----------------------|
| 超会結果        |                   |                         |       |                      |
|             |                   |                         |       |                      |
| 選択した為替予約の取引 | は以下の通りです。         |                         |       |                      |
| 企業情報        |                   |                         |       | •                    |
| 店名          | 001 HEAD OFFIC    | E ホンテンエイギョウブ            |       |                      |
| 企業名         | 00100123456 FC    | REIGN EXCHANGE CO., LTD |       |                      |
| 取引情報        |                   |                         |       | •                    |
| 通貨ペア        | USD/JPY           |                         | ステータス | 確認済み                 |
| 売買          | USDの 買い           |                         | 受付番号  | FWD20220401000064000 |
| お客様の買い金額    | USD               | 100,000.00              | 綿結日   | 2022/04/01 12:00:00  |
| お客様の売り金額    | JPY               | 8,800,000               | 予約番号  | 001-CNT-0000001      |
| 扁終レート       |                   | 88.00                   |       |                      |
| 导流方法        | 破定日達し             | 00.00                   |       |                      |
| 受渡(開始)日     | 2022/04/15        |                         |       |                      |
| 受渡終了日       |                   |                         |       |                      |
| お客様整理番号     | 123456789         |                         |       |                      |
| 金融機関からの連続   | 格事項<br>お取引が成立しません | でした。                    |       | •                    |
| 操作情報        |                   |                         |       | •                    |
| 依賴者         | 外為太郎 2022/04      | /01 10:00:00            |       |                      |
| レート提示       | 2022/04/01 10:00: | 10                      |       |                      |
| 取止め         | 2022/04/01 10:00: | 20                      |       |                      |
| 取引締結依頼      | 2022/04/01 10:00: | 30                      |       |                      |
| 取引締結        | 2022/04/01 10:00: | 30                      |       |                      |
| 送却          | 2022/04/01 10:00: | 30                      |       |                      |
| 取引殖影者       | 外為伝子 2022/04      | /01 12:00:00            |       |                      |
| ( 🗷         |                   |                         |       | <b>ē</b> 600         |